# SL201-G3 Rackmount Server User Manual

Document version: 01 Release date: 2023/12/28

Shenzhen Gooxi Information Security Co., Ltd.

# Statement

### **Copyright Statement**

© Shenzhen Gooxi Information Security Co., Ltd. All rights reserved.

This user manual, including but not limited to all information contained herein, is protected by copyright law. Without the permission of Shenzhen Gooxi Information Security Co., Ltd. (hereinafter referred to as "Gooxi"), no one may engage in any behavior such as imitation, copying, excerpting, forwarding, or other forms of utilization.

## Disclaimer

Gooxi provides this user manual "as is" and to the extent permitted by law, makes no express or implied warranties or guarantees, including but not limited to merchantability, fitness for a particular purpose, non-infringement of any rights of others, and any warranties or guarantees regarding the use or inability to use this user manual. Gooxi also does not provide any warranties or guarantees regarding the accuracy or reliability of any information obtained using this user manual.

Due to product version upgrades or other reasons, the content of this user manual may be periodically updated. Unless otherwise specified, this user manual is provided solely as a usage guide, and users shall bear all risks associated with the use of this user manual.

### **Trademark Statement**

Gooxi® is a trademark of Shenzhen Gooxi Information Security Co., Ltd.

Microsoft® and Windows is a trademark of the Microsoft group of companies.

Linux® is a registered trademark of Linus Torvalds.

Aspeed® is a trademark of ASPEED Technology Inc.

Ownership of other trademarks belongs to their respective owners.

# Foreword

This manual is the product technical manual for the Gooxi Whitely platform 2U model servers. It primarily provides an introduction and explanation of the product's appearance, structure, hardware installation, and basic configuration.

Please note that this manual is intended for reference and research purposes for professional technical personnel. The installation and maintenance of this product should only be performed by experienced technical personnel.

# **Modification Record**

| Manual version | Release date | Modification instructions |
|----------------|--------------|---------------------------|
| V1.0           | 2023-12-28   | Manual Optimization       |

### Contents

| Statement                              | 1  |
|----------------------------------------|----|
| Foreword                               | 2  |
| 1. Product Introduction                | 5  |
| 1.1 Product Overview                   | 5  |
| 1.2 Product Structure                  | 6  |
| 1.3 Logical Structure                  | 6  |
| 1.4 Product Specifications             | 8  |
| 2. Hardware Description                | 10 |
| 2.1 Front Panel                        | 10 |
| 2.1.1 Appearance                       | 10 |
| 2.1.2 Indicator lights and buttons     | 11 |
| 2.1.3 Interface                        | 12 |
| 2.2 Rear Panel                         | 13 |
| 2.2.1 Appearance                       | 13 |
| 2.2.2 Indicator lights and buttons     | 13 |
| 2.2.3 Interface                        | 14 |
| 2.3 Processor                          | 15 |
| 2.4 Memory                             | 16 |
| 2.4.1 Memory slot location             | 16 |
| 2.4.2 Memory compatibility information | 16 |
| 2.5 Storage                            | 17 |
| 2.5.1 Hard drive configuration         | 17 |
| 2.5.2 Hard drive serial number         | 18 |
| 2.5.3 Hard drive status indicator      | 19 |
| 2.6 Power Supply                       | 19 |
| 2.7 Fans                               | 20 |
| 2.8 I/O Expansion                      | 21 |

# Gooxi

| 2.8.1 PCIe slot location             |
|--------------------------------------|
| 2.8.2 PCIe slot description          |
| 2.8.3 PCIe expansion module          |
| 2.9 PCBA                             |
| 2.9.1 Motherboard                    |
| 2.9.2 Hard drive backplane           |
| 3. Installation Instructions         |
| 3.1 Chassis Top Cover Installation   |
| 3.2 Installation of Accessories      |
| 3.2.1 CPU installation               |
| 3.2.2 Heatsink installation          |
| 3.2.3 Memory installation            |
| 3.2.4 Server slide rail installation |
| 4. Configuration Instructions        |
| 4.1 Initial Configuration            |
| 4.1.1 Power on and start             |
| 4.1.2 Initial data                   |
| 4.1.3 Configure BIOS                 |
| 4.1.4 Configure BMC                  |
| Appendix                             |

## **1. Product Introduction**

### 1.1 Product Overview

SL201 Whitely 2U dual-socket rackmount server is a new generation 2U dual-socket rack server launched by Gooxi to meet the diverse needs of the Internet, IDC (Internet Data Center), cloud computing, enterprise markets, and telecommunications services. It is suitable for IT core operations, cloud computing virtualization, high-performance computing, distributed storage, big data processing, enterprise or telecommunications services, and other complex workloads. This server boasts advantages such as low power consumption, strong scalability, high reliability, easy management, and deployment. Its main configurations include:

- Supports 2 Intel® Xeon® Scalable series processors (ICE Lake), and a single CPU supports 16 DDR4 DIMMs.
- Supports 3 types of panel chassis, 8\*3.5-inch hard drive chassis, 12\*3.5-inch hard drive chassis, and 25\*2.5-inch hard drive chassis. Each hard drive can be repaired separately.
- The rear window supports expansion of 4\*3.5-inch hard drive bay / 4\*2.5-inch hard drive bay.
- Supports up to 11 PCIE expansion slots, which can be used to expand GPU cards, network cards, retimer cards, etc.

The physical image of the server with a 8-bay configuration is shown below:

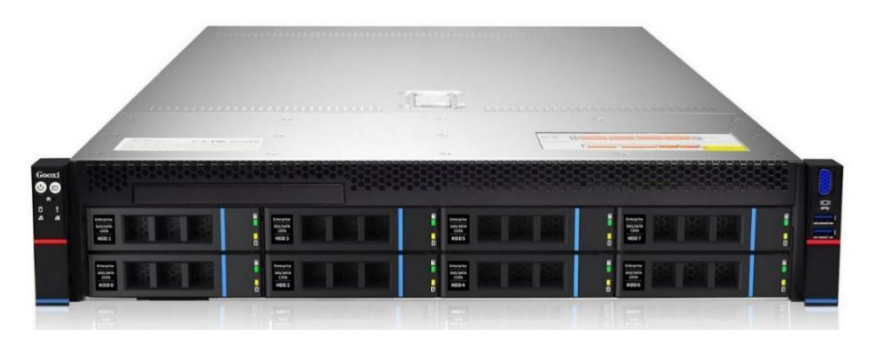

Front view 1-1

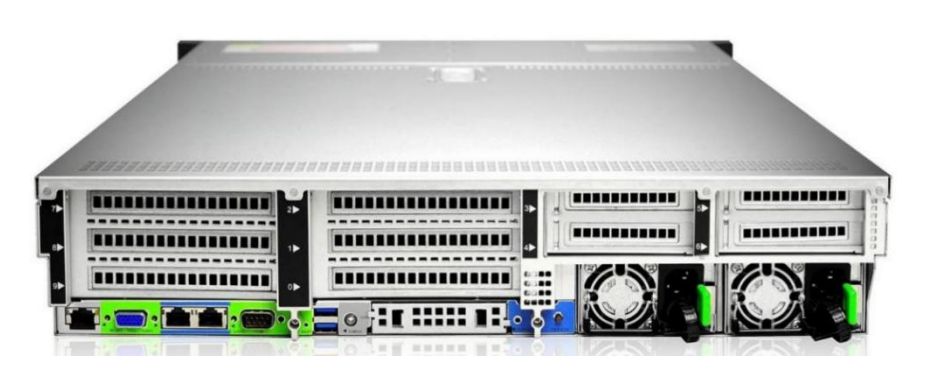

Rear view 1-2

## 1.2 Product Structure

Product exploded view of SL201 Whitely 2U dual-socket rack server (example of 12-bay model)

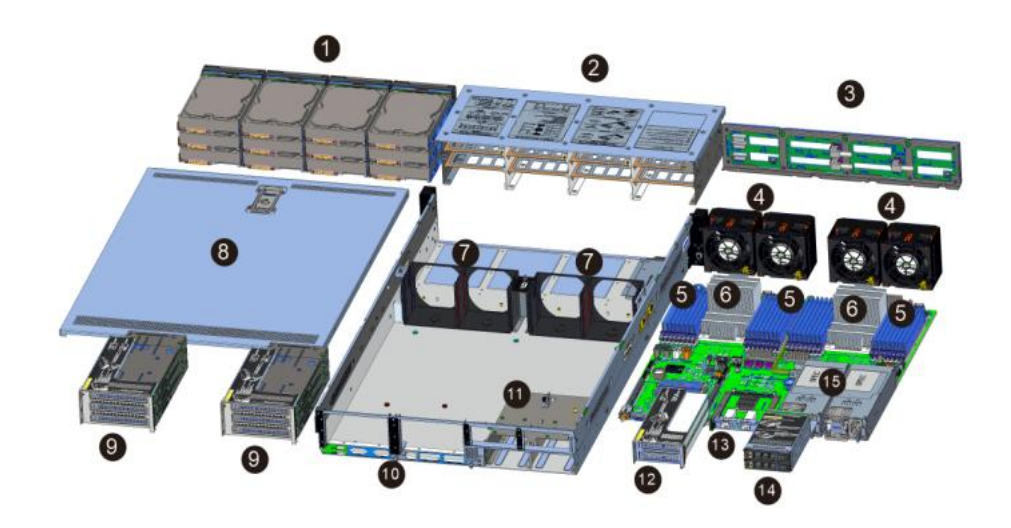

Structure diagram 1-3

| No. | Name                      | No. | Name                       |
|-----|---------------------------|-----|----------------------------|
| 1   | Hard Drive                | 9   | Full-Height PCIe Module    |
| 2   | Hard Drive Bracket Module | 10  | Rear Window Assembly       |
| 3   | Backplane Assembly        | 11  | Power Supply Bracket       |
|     |                           |     | Assembly                   |
| 4   | Fan Module                | 12  | Half-Height PCIe Module    |
| 5   | Memory Stick              | 13  | OCP3.0                     |
| 6   | CPU Cooler                | 14  | 2.5-inch Hard Drive Module |
| 7   | Fan Bracket               | 15  | Power Supply               |
| 8   | Top Cover                 |     |                            |

Table 1-1

## 1.3 Logical Structure

The logic of the SL201 Whitely 2U dual-socket rack server is as shown in the following diagram:

# Gooxi

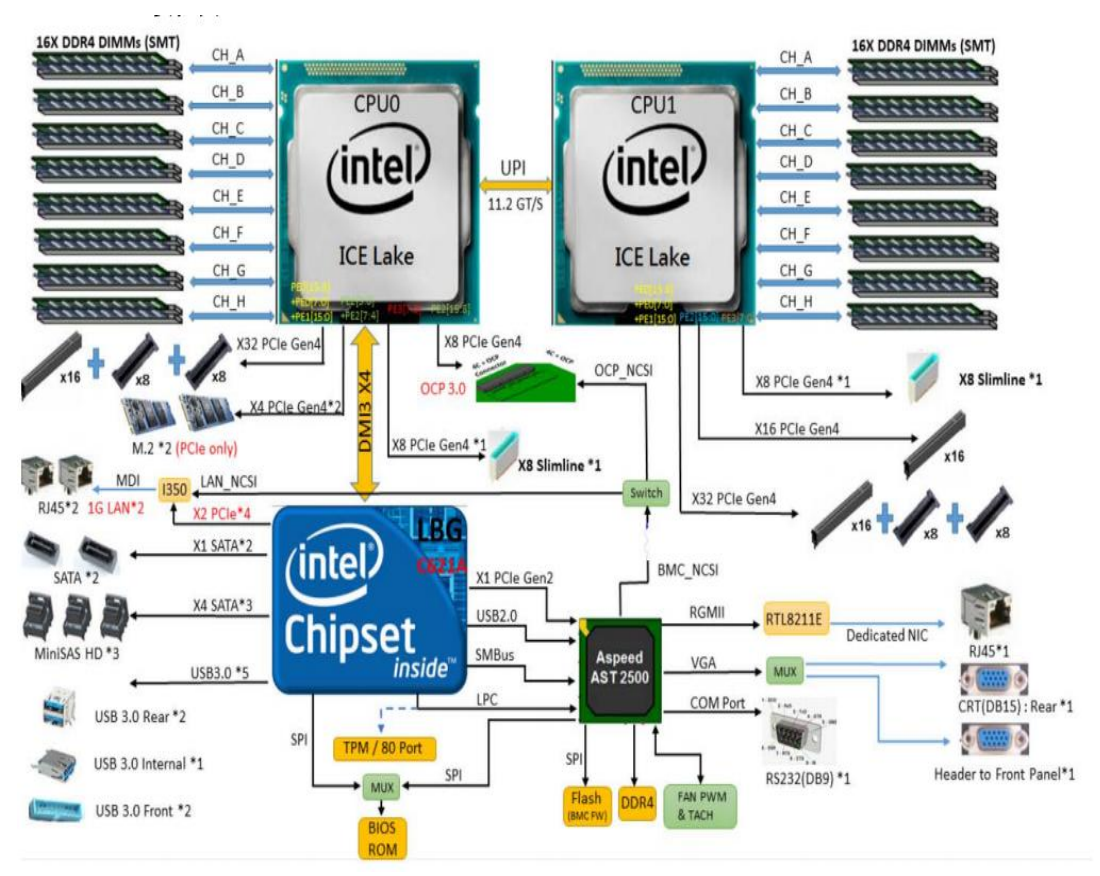

Motherboard logic block diagram 1-4

- The CPU uses the third generation Intel® Xeon® Scalable processor, LGA 4189 socket, TDP power consumption 270W.
- Each CPU supports 8 channels of DDR4, and each channel supports 2 memory modules, RDIMM/LRDIMM. Two CPUs support a maximum capacity of 12 TB (including Optane memory).
- DDR4 type: DDR4-2666/2933 /3200 ECC-RDIMM, ECC-LRDIMM.
- There are 3 PCIe riser slots on the motherboard: RISER1 has 32 PCIe lanes all from CPU0, RISER2 has 24 PCIe lanes all from CPU1, and RISER3 has 16 PCIe lanes from CPU1.
- The G4DCL-B motherboard provides 2 M.2 M Key SSD slots, supporting 2280 size, and only supporting PCIe X2 signal.
- The motherboard integrates 2 Gigabit network ports, using I350 chip, from PCH.
- The PCH uses INTEL LEWISBURG C621 series chipset.
- The PCH provides 14 SATA ports, with a maximum speed of 6Gb/s, compatible with SATA 1.5Gb/s and 3.0Gb/s. The SATA controller has 8 SATA ports, while the SSATA has 6 SATA ports. Among them, 8 SATA ports are introduced to 2 SFF8643 connectors in sequence, while the front 4 ports of SSATA are introduced to one SFF8643 connector, and the rear 2 ports are introduced to 7PIN SATA connectors for connecting SATA DOM and DVD.
- The BMC (Baseboard Management Controller) chip in the motherboard uses the AST2500 control chip from ASPEED company for IPMI remote management. It includes a VGA output port, a dedicated Gigabit RJ45 management network port, and is connected to the PCH via RMII/NCSI.

## 1.4 Product Specifications

| Product Series                  | SL201-D08R-G3<br>SL201-D08R-NV-G3                                                                                                    | SL201-D12R-G3<br>SL201-D12RE-G3<br>SL201-D12R-NV-G3                                                                                                    | SL201-D25RE-G3                                                                                                    |  |  |
|---------------------------------|----------------------------------------------------------------------------------------------------|----------------------------------------------------------------------------------------------------|----------------------------------------------------------------------------------------------------|--|--|
| Form Factor                     | 2U 8-bay                                                                                                    | 2U 12-bay                                                                                                    | 2U 25-bay                                                                                                    |  |  |
| System Size                     | 748*433.4*87.6mm (dep                                                                                                    | th*width*height)                                                                                                    |                                                                                                    |  |  |
| Processor                       | Supports 1 or 2 3rd gene                                                                                                    | ration Intel® Xeon® Scalabl                                                                                                    | e series processors                                                                                                    |  |  |
| Memory                          | 32 DDR4 memory slots, supporting DDR4 LRDIMM/RDIMM2666<br>/2933/3200 MHz; the maximum capacity of a single slot is 256GB,<br>compatible with Optane memory, and the entire machine supports a<br>maximum memory capacity of 12 TB                    |                                                                                                    |                                                                                                    |  |  |
| Internal Storage                | 3 MiniSAS HD interface                                                                                                    | es, 2 SATA DOM interfaces                                                                                                    | , 2 NVMe PCIe4.0 M.2                                                                                                    |  |  |
| External Hard<br>Drive          | 8 hot-swappable<br>3.5/2.5-inch<br>SAS/SATA/U.2 hard<br>drives in the front, and<br>the rear optionally<br>supports up to two<br>2×3.5-inch hard drive<br>modules and two<br>2×2.5-inch hard drive<br>modules                                        | 12 hot-swappable<br>3.5/2.5-inch<br>SAS/SATA/U.2 hard drives<br>in the front, optional<br>rear-mounted support for<br>two 2×3.5-inch hard drive<br>modules or two 2×2.5-inch<br>hard drive modules | 25 hot-swappable<br>2.5-inch SAS/SATA<br>hard drives in the front,<br>and the rear optionally<br>supports two<br>2×3.5-inch hard drive<br>modules or two<br>2×2.5-inch hard drive<br>modules |  |  |
|                                 | Front ports: 1 VGA, 2 USB 3.0.                                                                                                    |                                                                                                    |                                                                                                    |  |  |
| External Port                   | Rear: 1 VGA, 1 COM port, 2 USB3.0, 1 RJ45 Gigabit management network port, 2 Gigabit RJ45 network ports                                                                                                    |                                                                                                    |                                                                                                    |  |  |
| PCIE Expansion<br>Form          | 6*PCIe 4.0 full-height sl                                                                                                    | ots, 4*PCIe 4.0 half -height                                                                                                    | slots, 1* OCP 3.0 slot                                                                                                    |  |  |
| PCIE Expansion<br>Specification | Riser1/2: 1*PCIe4.0x16+2*PCIe4.0x8 or 2*PCIe4.0x16<br>Riser3:1*PCIe4.0x16 or 1*PCIe4.0x8+PCIe4.0x8(in x16 Slot)<br>Riser4: 1*PCIe4.0x8 (in x16 slot)                                                                                                 |                                                                                                    |                                                                                                    |  |  |
| Security                        | Supports TPM module                                                                                                    |                                                                                                    |                                                                                                    |  |  |
| Power Supply                    | Supports AC 220V redundant power supplies: 550W, 800W, 1300W,<br>1600W, and 2200W (adapted according to actual power requirements).<br>Supports high voltage DC 240V to 336V: 550W, 800W, 1300W. Supports<br>low voltage DC -48V: 550W, 800W, 1300W. |                                                                                                    |                                                                                                    |  |  |
| Fan                             | Standard configuration includes 4 hot-swappable 8038 N+1 redundant fans, with an option for hot-swappable 8056 N+1 redundant fans.                                                                                                    |                                                                                                    |                                                                                                    |  |  |
| IPMI                            | IPMI 2.0                                                                                                    |                                                                                                    |                                                                                                    |  |  |
| Management<br>Port              | 1 dedicated RJ45 management network port                                                                                                    |                                                                                                    |                                                                                                    |  |  |
| Certification                   | ССС                                                                                                    |                                                                                                    |                                                                                                    |  |  |
| RoHS                            | Comply with RoHS2.0                                                                                                    |                                                                                                    |                                                                                                    |  |  |
| Working<br>Temperature          | Temperature 5°C~35°C/humidity 20%~80%RH non-condensing                                                                                                    |                                                                                                    |                                                                                                    |  |  |

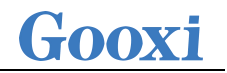

| &Humidity                           |                                                                                                    |
|-------------------------------------|----------------------------------------------------------------------------------------------------|
| Storage<br>Temperature<br>&Humidity | Short-term storage (≤72H): Temperature -40°C to 70°C / Humidity 20% to 90% RH non-condensing (including packaging)<br>Long-term storage (>72H): Temperature 20°C to 28°C / Humidity 30% to 70% RH non-condensing (including packaging) |
|                                     |                                                                                                    |

Table 1-2

# 2. Hardware Description

## 2.1 Front Panel

## 2.1.1 Appearance

• 8x3.5-inch hard drive configuration

|       | 1                                      | 4 |  |              |
|-------|----------------------------------------|---|--|--------------|
| Gooxi | SSSSSSSSSSSSSSSSSSSSSSSSSSSSSSSSSSSSSS |   |  | <b>Q</b> - 2 |
|       |                                        |   |  | <b>≣</b> •-3 |
|       |                                        |   |  |              |

| Figure 2-1 |                   |     |                     |  |
|------------|-------------------|-----|---------------------|--|
| No.        | Name              | No. | Name                |  |
| 1          | DVD optical drive | 3   | USB 3.0 port        |  |
| 2          | VGA interface     | 4   | 3.5-inch hard drive |  |
| Table 2-1  |                   |     |                     |  |

• 12x3.5-inch hard drive configuration 1

| Gooxi |  | ]-2         |
|-------|--|-------------|
|       |  | <b>⊒-</b> 3 |
|       |  |             |

| Figure 2-2 |                     |     |              |  |  |
|------------|---------------------|-----|--------------|--|--|
| No.        | Name                | No. | Name         |  |  |
| 1          | 3.5-inch hard drive | 3   | USB 3.0 port |  |  |
| 2          | VGA interface       |     |              |  |  |
|            |                     |     |              |  |  |

Table 2-2

• 25x2.5-inch hard drive configuration

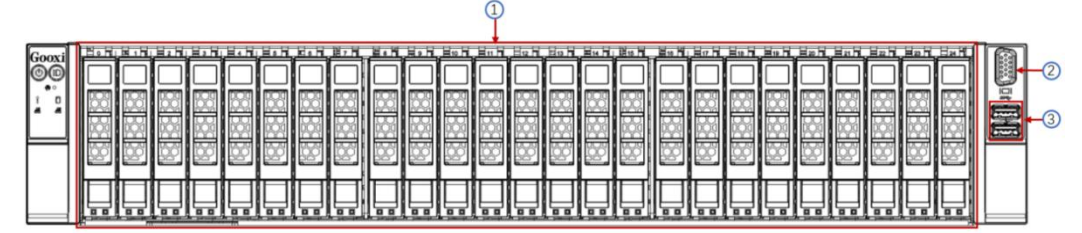

Figure 2-3

| No. | Name                | No. | Name         |
|-----|---------------------|-----|--------------|
| 1   | 2.5-inch hard drive | 3   | USB 3.0 port |
| 2   | VGA interface       |     |              |

| Table 2 | -3 |
|---------|----|
|---------|----|

## 2.1.2 Indicator lights and buttons

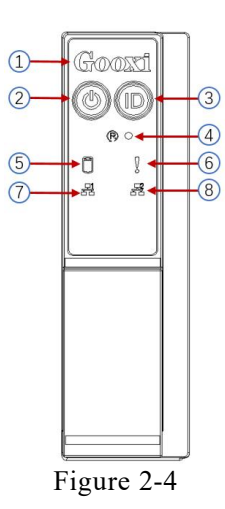

| No.   | Indicator light/                       | button                                                                                                    | No.                           | Indicator light/button                                                                                                    |
|-------|----------------------------------------|----------------------------------------------------------------------------------------------------|-------------------------------|----------------------------------------------------------------------------------------------------|
| 1     | GOOXI log                              | go                                                                                                    | 5                             | Hard drive indicator light                                                                                                    |
| 2     | Power switch<br>button/indicator light |                                                                                                    | 6                             | System alarm indicator light                                                                                                    |
| 3     | UID button/indica                      | tor light                                                                                                    | 7                             | Network port 1 connection<br>status indicator light                                                                                                    |
| 4     | Server restart button                  |                                                                                                    | 8                             | Network port 2 connection status indicator light                                                                                                    |
|       |                                        | LED statu                                                                                                    | s description                 | 1                                                                                                    |
| logo  | Indicator<br>light/button              |                                                                                                    | Statu                         | as description                                                                                                    |
| Gooxi |                                        | GOOXI                                                                                                    | logo                          |                                                                                                    |
|       | Power indicator                        | Power In<br>Green (S<br>normally<br>Green (B<br>mode.<br>Green (C<br>on.<br>Power B<br>When the<br>button in<br>system.<br>When the<br>button fo<br>When the<br>of this bu                                                                                                    | dicator Ligh<br>olid): Indica | t Explanation:<br>tes the device is powered on<br>licates the device is in standby<br>s the device is not powered<br>ation:<br>owered on, a short press of this<br>nal shutdown of the operating<br>owered on, a long press of this<br>forces the server to power off.<br>standby mode, a short press<br>on the server. |
|       | UID button/light                       | UID Button/Indicator Light is used for<br>conveniently locating the server to be operated. It<br>can be turned on or off manually by pressing the<br>UID button or remotely controlled via BMC<br>command.<br>UID Indicator Light Explanation:<br>Blue (Solid/Blinking): Indicates the server is<br>located.<br>Off: Indicates the server is not located.<br>UID Button Explanation: A short press of this |                               |                                                                                                    |

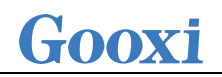

|   |                                                         | button can turn on/off the locator light.                                                                                                    |
|---|---------------------------------------------------------|----------------------------------------------------------------------------------------------------|
| R | Server restart<br>button                                | Press to restart the server                                                                                                    |
|   | Hard drive<br>indicator light                           | Green light flashes: the hard drive is operating normally                                                                                                    |
|   | System alarm<br>indicator light                         | System Alarm Indicator Light: This includes<br>system alarms, fan alarms, power supply alarms,<br>etc. Specific details can be viewed through IPMI<br>management software.                                                                                                    |
|   | Network port<br>connection<br>status indicator<br>light | Ethernet Port Indicator Lights for Corresponding<br>Network Card Insertion:<br>Green (Solid): Indicates a normal Ethernet<br>connection.<br>Off: Indicates the Ethernet port is not in use or<br>there is a fault.<br>Note: Corresponds to the two 1G Ethernet ports on<br>the motherboard. |
|   | Network port<br>connection<br>status indicator<br>light | Ethernet Port Indicator Lights for Corresponding<br>Network Card Insertion:<br>Green (Solid): Indicates a normal Ethernet<br>connection.<br>Off: Indicates the Ethernet port is not in use or<br>there is a fault.<br>Note: Corresponds to the two 1G Ethernet ports on<br>the motherboard. |

#### Table 2-4

### 2.1.3 Interface

• Interface location

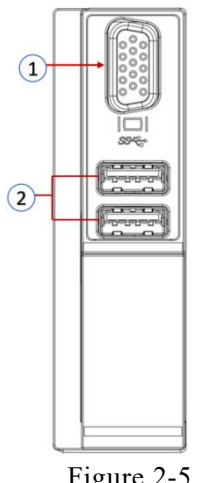

| Figure 2-5 |
|------------|
|------------|

| No. | Name     | No. | Name         |  |
|-----|----------|-----|--------------|--|
| 1   | VGA port | 2   | USB 3.0 port |  |
|     |          |     |              |  |

Table 2-5

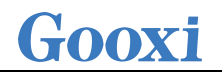

### • Interface Description

| Name      | Туре    | Quantity | Description                                                     |  |  |
|-----------|---------|----------|-----------------------------------------------------------------|--|--|
| VGA port  | DB15    | 1        | Used for connecting display terminals, such as monitors or KVMs |  |  |
| USB port  | USB 3.0 | 2        | Used for connecting USB devices                                 |  |  |
| Table 2-6 |         |          |                                                                 |  |  |

## 2.2 Rear Panel

### 2.2.1 Appearance

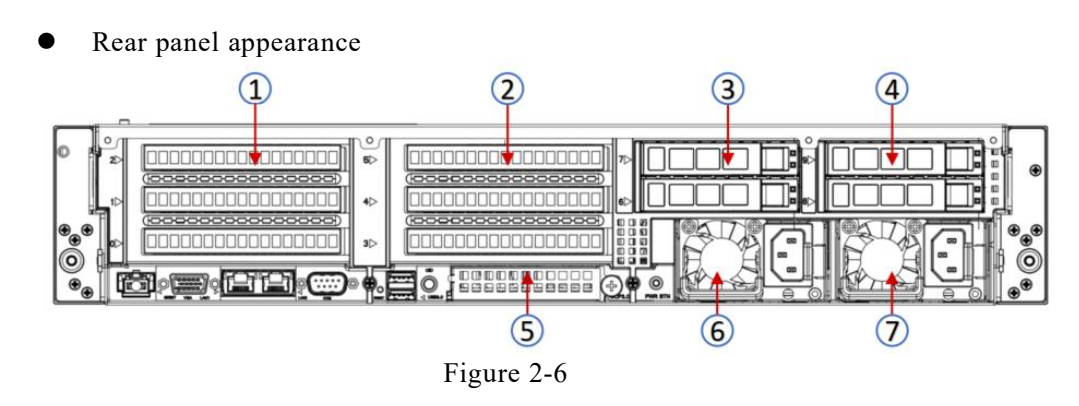

| No.       | Name                  | No. | Name           |  |
|-----------|-----------------------|-----|----------------|--|
| 1         | Riser1 module         | 2   | Riser2 module  |  |
| 3         | Riser3 module         | 4   | Riser4 module  |  |
| 5         | OCP network card slot | 6   | Power module 1 |  |
| 7         | Power module 2        | -   | -              |  |
| Table 2-7 |                       |     |                |  |

Note:

• 1. Riser1 module, Riser2 module, Riser3 module, and Riser4 module can be optionally equipped with rear hard drive modules or PCIe riser modules.

#### 2.2.2 Indicator lights and buttons

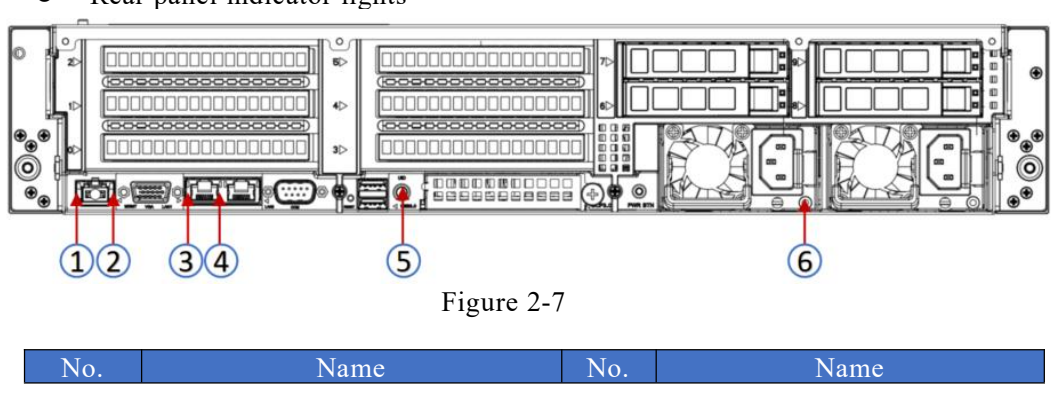

• Rear panel indicator lights

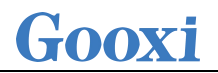

| 1 | Management network port        | 2 | Management network port      |  |  |
|---|--------------------------------|---|------------------------------|--|--|
|   | connection status indicator    |   | connection status indicator  |  |  |
| 3 | Network port data transmission | 4 | Network port connection      |  |  |
|   | status indicator light         |   | status indicator light       |  |  |
| 5 | UID light                      | 6 | Power module indicator light |  |  |
|   |                                |   |                              |  |  |

Table 2-8

### • Power module indicator light description

| Indicator<br>light/button       | Status description                                                                                                    |
|---------------------------------|----------------------------------------------------------------------------------------------------|
| Power module<br>indicator light | Green (Solid): Indicates normal input and output.<br>Yellow (Solid): Indicates that the AC power cord is<br>unplugged or the power module is missing, and only one<br>parallel power module has AC input; power module failure<br>resulting in output shutdown, such as OVP, OCP, fan failure,<br>etc.<br>Green (1Hz/Blinking): Indicates normal input, but the power<br>supply turns off the output due to power-up or out-of-service;<br>input under-voltage.<br>Green (2Hz/Blinking): Indicates the Firmware is in the online<br>upgrade process.<br>Yellow (1Hz/Blinking): Indicates a continuous power<br>warning event; power supply over-temperature protection,<br>power output over-current/over-voltage, slow fan speed.<br>Off: Indicates no AC power input. |

Table 2-9

### 2.2.3 Interface

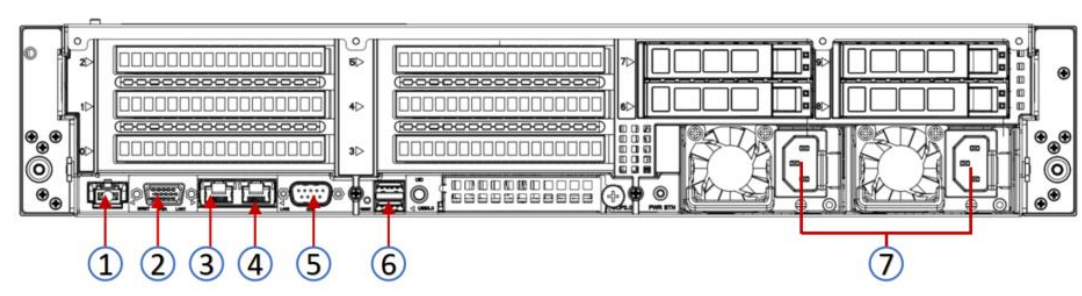

Rear panel interface

Figure 2-8

| No. | Name                     | No. | Name                     |
|-----|--------------------------|-----|--------------------------|
| 1   | Management network port  | 2   | VGA interface            |
| 3   | Gigabit network port     | 4   | Gigabit network port     |
|     | (onboard network port 1) |     | (onboard network port 2) |
| 5   | COM interface            | 6   | USB3.0 interface         |
| 7   | Power module interface 1 | -   | -                        |

### 2.3 Processor

- Supports 1 or 2 Intel third-generation Xeon scalable CPUs.
- When configuring 1 processor, it needs to be installed at CPU 0 position.
- Processors configured on the same server must be of the same model.
- For specific optional system configurations available for purchase, please consult with Gooxi sales.
- The location of the processor is as shown below:

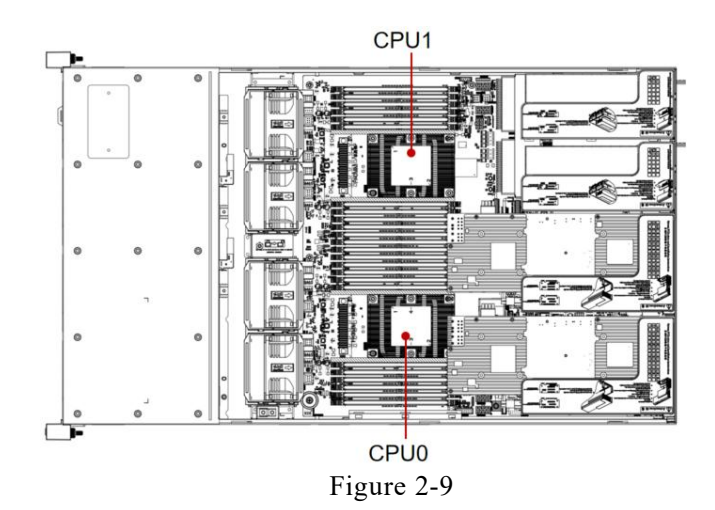

## 2.4 Memory

#### 2.4.1 Memory slot location

This motherboard utilizes the Intel Whitely platform, paired with Intel Xeon ICE Lake CPUs. Each CPU supports 8 channels, with 2 DIMMs per channel. The motherboard can support 32 DIMMs in total. When only one DIMM is inserted, it should be prioritized to be inserted into the slot highlighted in blue on the diagram (the plastic color of the slot on the slot board is blue). It supports DDR4 ECC RDIMMs/LRDIMMs server memory, with memory frequencies supported at 2666/2933/3200MHz. The location is as shown in the diagram below.

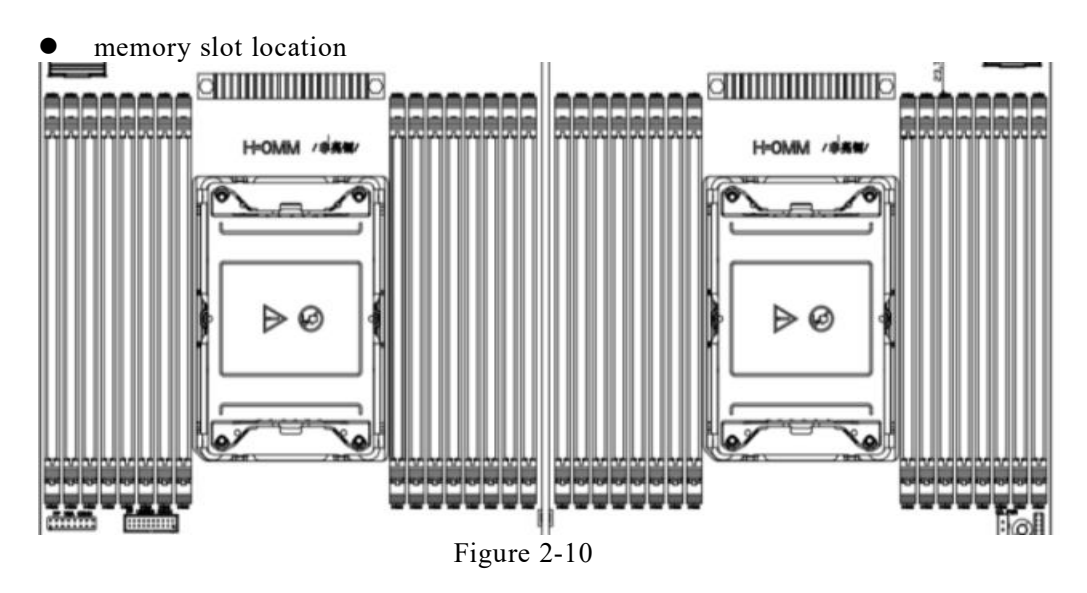

#### 2.4.2 Memory compatibility information

The motherboard supports DDR4 RDIMM/LRDIMM server memory, and the memory frequency supports 2666/2933/3200.

Note:

- The same server must use the same model of DDR4 memory, and all memories must run at the same speed. The speed value is the lowest of the following:
- The memory speed supported by a specific CPU.
- Maximum operating speed for a specific memory configuration.
- Mixing of DDR4 memories of different types (RDIMM, LRDIMM) and specifications (capacity, bit width, rank, height, etc.) is not supported.
- Different models of Intel® Xeon® Scalable processors support different maximum memory capacities.

## 2.5 Storage

## 2.5.1 Hard drive configuration

| Configuration                                                    | Maximum number of<br>front hard drives (pcs)                                               | Maximum number of rear<br>hard drives (pcs)                                                                                                    | Description                                                                                                    |
|------------------------------------------------------------------|--------------------------------------------------------------------------------------------|----------------------------------------------------------------------------------------------------|----------------------------------------------------------------------------------------------------|
| 8 x 3.5-inch<br>hard drive<br>passthrough<br>configuration<br>1  | Front hard drive<br>(8x3.5/2.5)<br>–Slots 0 to 7 only<br>support SAS/SATA<br>hard drives   | Riser1 module (2x3.5/2.5)*2<br>-Supports SAS/SATA hard<br>drives<br>Riser2 module (2x3.5/2.5)*<br>2<br>-Supports SAS/SATA hard<br>drives<br>Riser3 module (2x2.5)*2<br>-Supports<br>NVMe/SAS/SATA hard<br>drives<br>Riser4 module (2x2.5)* 2<br>-Supports<br>NVMe/SAS/SATA hard<br>drives | SAS hard<br>drives require<br>optional SAS<br>pass-through<br>cards or RIAD<br>cards.                                                                                                    |
| 8 x 3.5-inch<br>hard drive<br>passthrough<br>configuration<br>2  | Front hard drive<br>(8x3.5/2.5) - slots 0 to<br>7 support<br>NVMe/SAS/SATA<br>hard drives  | Riser2 module (2x3.5/2.5)*2<br>-Supports SAS/SATA hard<br>drives<br>Riser3 module (2x2.5)* 2<br>-Supports<br>NVMe/SAS/SATA hard<br>drives<br>Riser4 module (2x2.5)*2<br>-Supports<br>NVMe/SAS/SATA hard<br>drives                                                                         | 8-bay<br>triple-mode<br>backplane,<br>NVMe/SAS/S<br>ATA hard<br>drives require<br>different cable<br>support; SAS<br>hard drives<br>require<br>optional SAS<br>pass-through<br>card or RIAD<br>card support. |
| 12 x 3.5-inch<br>hard drive<br>passthrough<br>configuration<br>1 | Front hard drive<br>(12x3.5/2.5)<br>–Slots 0 to 11 only<br>support SAS/SATA<br>hard drives | Riser2 module (2x3.5/2.5)*2<br>-Only supports SAS/SATA<br>hard drives<br>Riser3 module (2x2.5)*2<br>-Supports<br>NVMe/SAS/SATA hard<br>drives<br>Riser4 module (2x2.5)* 2<br>-Supports<br>NVMe/SAS/SATA hard<br>drives                                                                    | SAS hard<br>drives require<br>optional SAS<br>pass-through<br>cards or RIAD<br>cards.                                                                                                    |
| 12 x 3.5-inch<br>hard drive<br>passthrough<br>configuration<br>2 | Front hard drive<br>(12x3.5/2.5)<br>–Slots 0 to 11 support<br>NVMe/SAS/SATA<br>hard drives | Riser3 module (2x2.5)*2<br>-Supports<br>NVMe/SAS/SATA hard<br>drives<br>Riser4 module (2x2.5)*2<br>-Supports<br>NVMe/SAS/SATA hard<br>drives                                                                                                    | 12-bay<br>triple-mode<br>backplane,<br>NVMe/SAS/S<br>ATA hard<br>drives require<br>different cable<br>support; SAS                                                                                           |

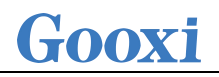

|                                                                                                    |                                                                                            |                                                                                                    | hard drives<br>require<br>optional SAS<br>pass-through<br>card or RIAD<br>card support. |  |
|----------------------------------------------------------------------------------------------------|--------------------------------------------------------------------------------------------|----------------------------------------------------------------------------------------------------|-----------------------------------------------------------------------------------------|--|
| 12 x 3.5-inch<br>hard drive<br>EXP<br>configuration                                                 | Front hard drive<br>(12x3.5/2.5)<br>–Slots 0 to 11 only<br>support SAS/SATA<br>hard drives | Riser2 module (2x3.5/2.5)*2<br>-Supports SAS/SATA hard<br>drives<br>Riser3 module (2x2.5)* 2<br>-Supports<br>NVMe/SAS/SATA hard<br>drives<br>Riser4 module (2x2.5)* 2<br>-Supports<br>NVMe/SAS/SATA hard<br>drives | Requires<br>optional SAS<br>pass-through<br>card or RIAD<br>card support.               |  |
| 25 x 2.5-inch<br>hard drive<br>EXP<br>configuration                                                 | Front hard drive<br>(25x2.5)<br>–Slots 0 to 14 only<br>support SAS/SATA<br>hard drives     | Riser2 module (2x3.5/2.5)*2<br>-Supports SAS/SATA hard<br>drives<br>Riser3 module (2x2.5)*2<br>-Supports<br>NVMe/SAS/SATA hard<br>drives<br>Riser4 module (2x2.5)*2<br>-Supports<br>NVMe/SAS/SATA hard<br>drives   | Requires<br>optional SAS<br>pass-through<br>card or RIAD<br>card support.               |  |
| Note: *The maximum number of rear hard drives is affected by the type of NVMe/SAS/SATA hard drives. |                                                                                            |                                                                                                    |                                                                                         |  |

Table 2-10

#### 2.5.2 Hard drive serial number

• 8 x 3.5-inch hard drive configuration

| Gooxi<br>©© | 10<br>10 |
|-------------|----------|
| ÅÅ          | 3        |
|             |          |

Figure 2-11

• 12x3.5-inch hard drive configuration

| Gooxi<br>©© |  |      | 5 |   |    |    | 8   | Ĩ |
|-------------|--|------|---|---|----|----|-----|---|
|             |  |      |   |   | 80 | 10 |     |   |
|             |  | 8000 |   | 6 | 8  | 9  | 800 |   |

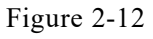

• 12x3.5-inch NV hard drive configuration

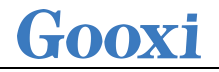

| Gooxi<br>©© |   | TESTER<br>TESTER |       | 4 |  | 8 |  |   | 8 |  |
|-------------|---|------------------|-------|---|--|---|--|---|---|--|
| Ľ           |   | NICES<br>NICES   |       |   |  | 6 |  |   |   |  |
|             | Î |                  | 80 00 |   |  |   |  | 9 |   |  |

| Eigung | 2 1 | 2 |
|--------|-----|---|
| rigure | Z-1 |   |
|        |     | - |

• 25x2.5-inch hard drive configuration

| Boost<br>OO |   |   |   |   |   |   |   |   |   |   |    |   |    |   |   |   |    |   |    |    |    |    |    |    |    |  |
|-------------|---|---|---|---|---|---|---|---|---|---|----|---|----|---|---|---|----|---|----|----|----|----|----|----|----|--|
| 2 1         |   |   | 2 |   |   |   | 6 | 岡 |   |   | 10 | 図 | 12 |   |   |   | 16 | 四 | 18 | 19 | 20 | 21 | 22 | 23 | 24 |  |
| H           |   |   |   |   |   |   |   |   | B |   |    |   |    |   |   |   |    |   |    |    |    |    |    |    |    |  |
|             | Ü | Ü | Ü | Ü | Ļ | Ļ | Ļ | Ü | Ü | Ü | Ü  | Ü | Ü  | Ļ | Ü | Ü | Ü  | Ü | Ü  | Ü  | Ü  | Ü  | Ü  | Ü  | Ü  |  |

Figure 2-14

2.5.3 Hard drive status indicator

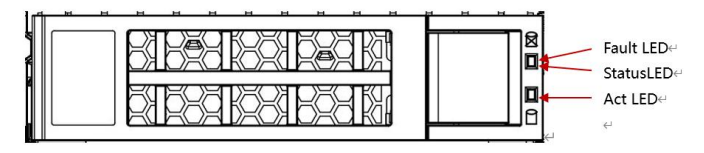

Figure 2-15

• Hard drive status indicator light description

| Function               | Act LED                | Status LED             | Fault LED              |
|------------------------|------------------------|------------------------|------------------------|
| Hard drive in place    | Steady on              | OFF                    | OFF                    |
| hard drive<br>activity | Flashing<br>4Hz/second | OFF                    | OFF                    |
| Hard drive<br>location | Steady on              | Flashing<br>4Hz/second | OFF                    |
| Hard drive<br>error    | Steady on              | OFF                    | Steady on              |
| RAID rebuild           | Steady on              | OFF                    | Flashing<br>1Hz/second |

Table 2-11

## 2.6 Power Supply

- Supports 1 or 2 power modules.
- Supports AC or DC power module.
- Support hot swap.
- When configuring 2 power modules, 1+1 redundancy backup is supported.
- For power modules configured on the same server, the power module models must be the same.

- For specific optional system options, please consult Gooxi sales.
- The power supply location is shown in the figure below:

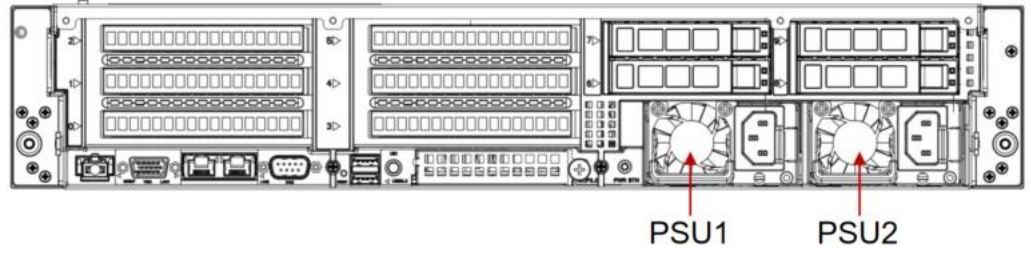

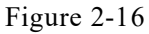

## 2.7 Fans

- Supports 4 fan modules.
- Supports hot swap.
- Supports single fan failure.
- Supports variable fan speed.
- Fan modules configured on the same server must have the same fan module model.
- The fan position is shown in the figure below:

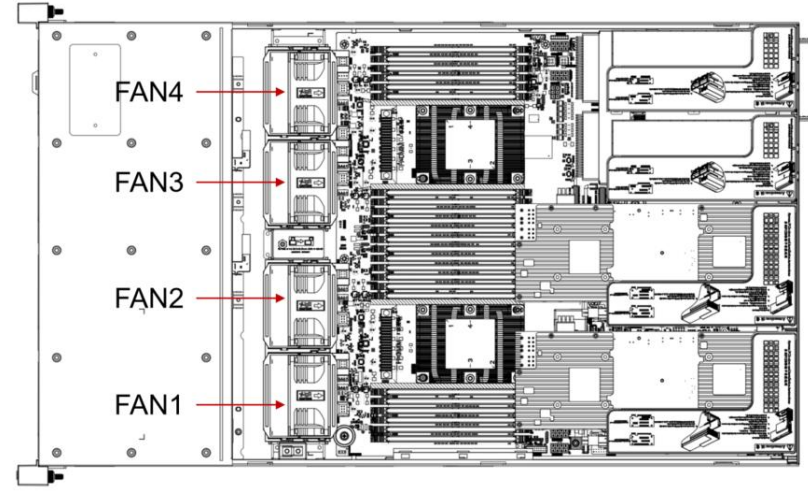

Figure 2-17

## 2.8 I/O Expansion

### 2.8.1 PCIe slot location

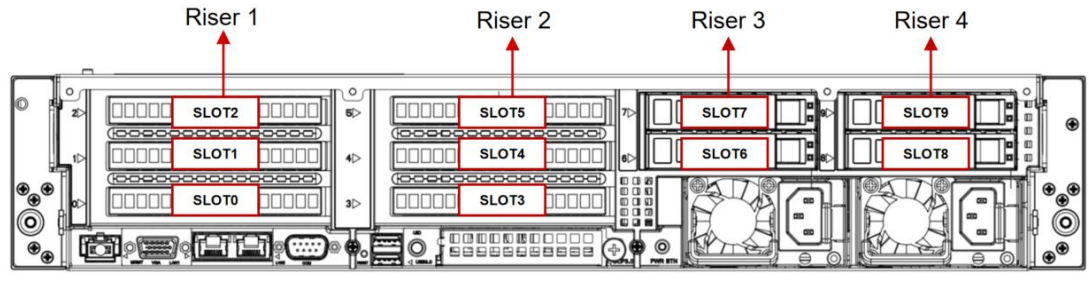

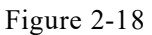

- The slots provided by the Riser1 module are Slot 0, Slot 1, and Slot 2. When using a 2-slot PCIE expansion module, Slot 1 is unavailable.
- The slots provided by the Riser2 module are Slot 3, Slot 4, and Slot 5. When using a 2-slot PCIE expansion module, Slot 4 is unavailable.
- The slots provided by the Riser3 module are Slot 6 and Slot 7. When using a 1-slot PCIE expansion module, Slot 6 is unavailable.
- The slots provided by the Riser4 module are Slot 8 and Slot 9. When using a 1-slot PCIE expansion module, Slot 8 is unavailable.

#### 2.8.2 PCIe slot description

| PCIe slot              | Subordinate<br>CPU | PCIe<br>standard | Bus bandwidth | Slot size                   |
|------------------------|--------------------|------------------|---------------|-----------------------------|
| OCP<br>network<br>card | CPU0               | PCIe 4.0 _       | X8            | -                           |
| Slot 0                 | CPU0               | PCIe 4.0 _       | X16           | full height full length     |
| Slot 1                 | CPU0               | PCIe 4.0 _       | X8            | Full height and half length |
| Slot 2                 | CPU0               | PCIe 4.0 _       | X8            | Full height and half length |
| Slot 3                 | CPU1               | PCIe 4.0 _       | X16           | full height full length     |
| Slot 4                 | CPU1               | PCIe 4.0 _       | X8            | Full height and half length |
| Slot 5                 | CPU 1              | PCIe 4.0 _       | X8            | Full height and half length |
| Slot 6                 | CPU1               | PCIe 4.0 _       | X16           | half height full length     |
| Slot 7                 | CPU1               | PCIe 4.0 _       | X8            | half height half length     |
| Slot 8                 | CPU1               | PCIe 4.0 _       | X8            | half height half length     |
| Slot 9                 | CPU1               | PCIe 4.0         | X8            | half height half length     |

#### Note:

◆ Slots with a bus bandwidth of PCIe x16 are backward compatible with PCIe cards of PCIe x8, PCIe x4, and PCIe x1. It is not compatible upward, that is, the bandwidth of the PCIe slot cannot be less than the bandwidth of the inserted PCIe card.

◆ PCIe slots with full-height and full-length slots are backward compatible with full-height, half-length, and half-height and half-length PCIe cards; PCIe slots with full-height and half-length slots are backwards compatible with half-height, half-length PCIe cards.

◆ The power supply capacity of all slots can support PCIe cards up to 75W. The power of the PCIe card depends on the model of the PCIe card.

Table 2-12

#### 2.8.3 PCIe expansion module

- PCIE expansion module 1 x32 to x16+x8+x8 adapter card
  - Installed in the Riser1 position, provides PCIe slots for Slot0, Slot1, and Slot2
  - Installed in the Riser2 position, provides PCIe slots for Slot3, Slot4, and Slot5

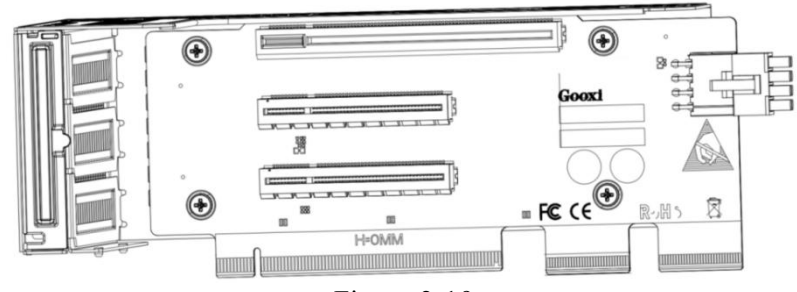

Figure 2-19

- PCIE expansion module 2 x24 to x8+x8+x8 adapter card
  - Installed in the Riser1 position, provides PCIe slots for Slot0, Slot1, and Slot2
  - Installed in the Riser2 position, provides PCIe slots for Slot3, Slot4, and Slot5

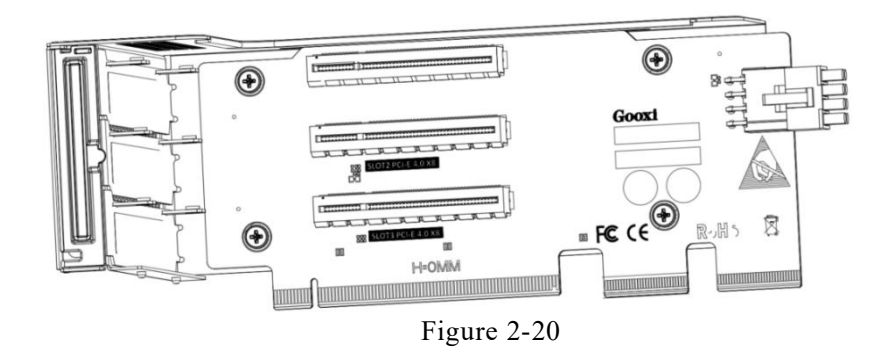

• PCIE expansion module 3 x16 to x8 (x16 slot) + x8 adapter card - Installed in the Riser3 position, provides PCIe slots for Slot6 and Slot7

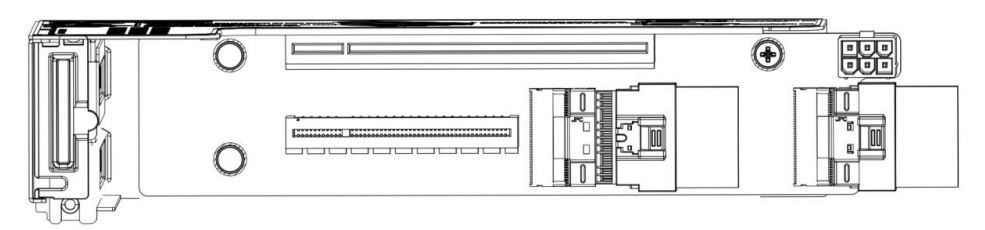

Figure 2-21

- PCIE expansion module 4
  - Installed in the Riser4 position, provides PCIe slots for Slot8 and Slot9

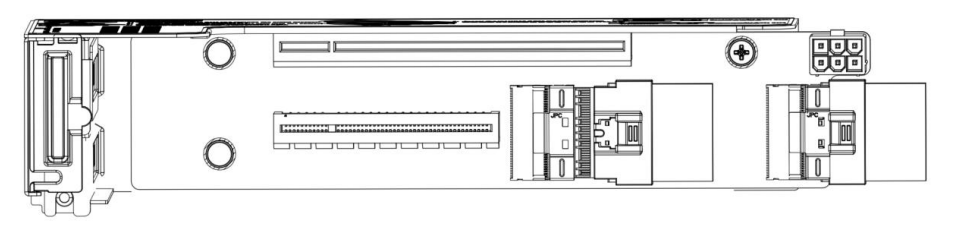

Figure 2-22

• 3.5-inch hard drive module

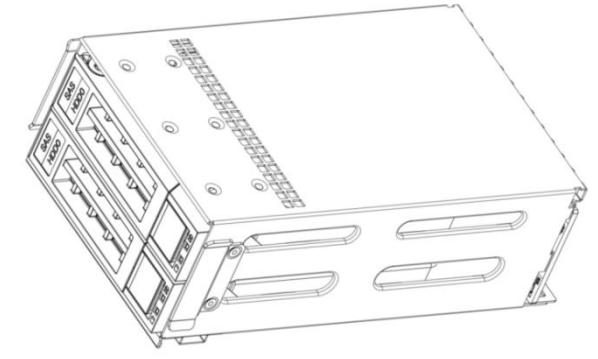

Figure 2-23

• 2.5-inch hard drive module

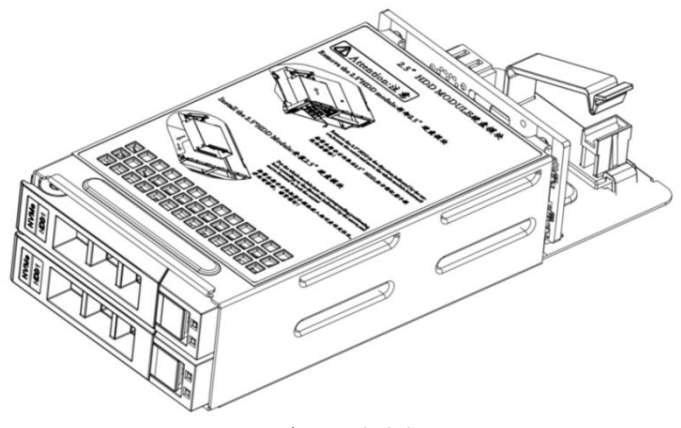

Figure 2-24

## 2.9 PCBA

### 2.9.1 Motherboard

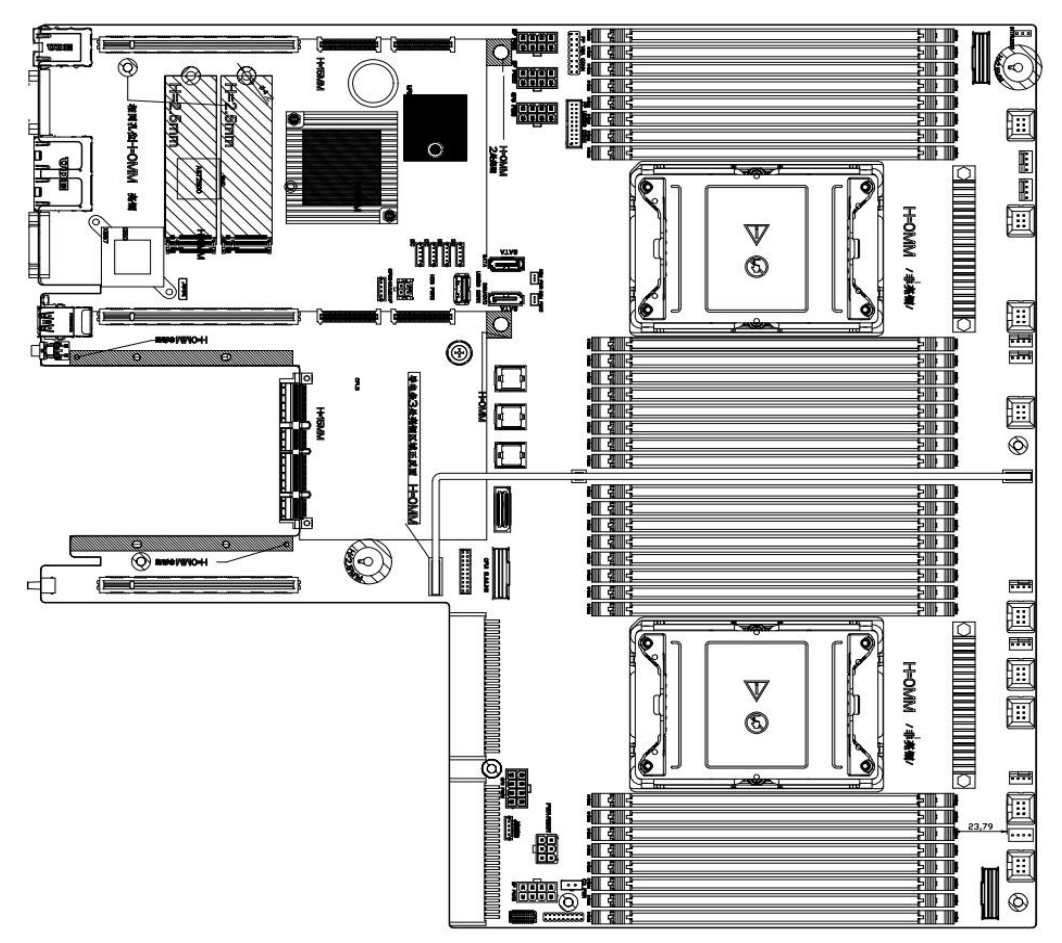

Motherboard Figure 2-24

| No.       | Name                                                             |
|-----------|------------------------------------------------------------------|
| J16       | BMC_UART5, BMC debugging serial port                             |
| DII       | Used for CPU0 VR upgrade and burning, no jumper cap is connected |
| PJI       | by default                                                       |
|           | Used for CPU1 VR upgrade and burning, no jumper cap is connected |
| PJ2       | by default                                                       |
| J12       | Front VGA bracket connector                                      |
| J36       | Front USB 3.0 connectors (x2)                                    |
| J35       | Built-in USB3.0 connector                                        |
| J34       | Rear USB3.0 connector q(x2)                                      |
| J1        | Trusted Platform Module (TPM)                                    |
| SCD1/SCD2 | M.2 PCIE X2 CONN, only supports PCIe Only 2280 size              |
| SSD1/SSD2 | specification                                                    |
| J15       | CPLD JTAG Header, used to burn CPLD programs                     |
| J32       | Front panel buttons, LED connector                               |

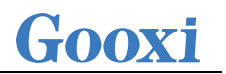

| J48             | 2X10 BP HDD LED Connector (for Rear HDD BP backplane)          |  |  |  |  |  |  |
|-----------------|----------------------------------------------------------------|--|--|--|--|--|--|
|                 | sSATA, SATA 3.0 Connection from PCH (8643 miniSAS HD with      |  |  |  |  |  |  |
| 127             | PCH sSATA SGPIO Pins) *Nebula 3 Ver.A motherboard must use     |  |  |  |  |  |  |
| JZ/             | J27 and J48 to connect RM2112-SHDB-D1 /D2 to turn on the hard  |  |  |  |  |  |  |
|                 | drive light*                                                   |  |  |  |  |  |  |
| 120             | SATA, SATA 3.0 Connection from PCH (8643 miniSAS HD with       |  |  |  |  |  |  |
| J29             | PCH SATA SGPIO Pins)                                           |  |  |  |  |  |  |
| 121             | SATA, SATA 3.0 Connection from PCH (8643 miniSAS HD with       |  |  |  |  |  |  |
| J31             | PCH SATA SGPIO Pins)                                           |  |  |  |  |  |  |
| FAN1~FAN9       | 6 P in fan connector (total 9 pcs)                             |  |  |  |  |  |  |
| J40~J47         | 4 P in fan connector (total 8 pcs)                             |  |  |  |  |  |  |
| SATA1/SATA2     | SATA DOM CONN (SATA 7 Pin) (with PWR design)                   |  |  |  |  |  |  |
| J37/J38         | SATA DOM PWR CONN                                              |  |  |  |  |  |  |
| J64             | Chassis Intrusion Header, chassis cover intrusion detection    |  |  |  |  |  |  |
| 124/125         | Slimline PCIe X 8 CONN (defined according to SFF-9402          |  |  |  |  |  |  |
| J24/J25         | specification standard)                                        |  |  |  |  |  |  |
| B1              | buzzer                                                         |  |  |  |  |  |  |
| DIMMA0-DIMMH0   |                                                                |  |  |  |  |  |  |
| DIMMA1-DIMMH1   | CPU0 DIMM, 16 Slots                                            |  |  |  |  |  |  |
| DIMMA3-DIMMH3   | CPU1 DIMM_16 Slots                                             |  |  |  |  |  |  |
| DIMMA4-DIMMH4   | CPUT DIMM, 16 Slots                                            |  |  |  |  |  |  |
| SW3             | Rear BMC Reset Button                                          |  |  |  |  |  |  |
| COM1            | Rear COM Port                                                  |  |  |  |  |  |  |
| J4              | Rear BMC IPMI LAN Port                                         |  |  |  |  |  |  |
| J2              | 1X2 Gigabit data network port                                  |  |  |  |  |  |  |
| CN1             | Rear VGA Connector                                             |  |  |  |  |  |  |
| SW2             | Rear UID Button (Blue LED)                                     |  |  |  |  |  |  |
| SW1             | Rear Power Button                                              |  |  |  |  |  |  |
| J51/J53/J56/J58 | 2X4 Front BP HDD Power Connectors (White)                      |  |  |  |  |  |  |
| J59/J61         | 2X4 Risers and GPU Card Power Connectors (Black)               |  |  |  |  |  |  |
| J52/J54/J55     | 2X2 Rear BP HDD Power Connectors (Black)                       |  |  |  |  |  |  |
| J60             | 2X3 Riser 4 Power Connector (Black)                            |  |  |  |  |  |  |
| J69             | PEHP CPU0 (1.8V CPU I2C Reserved for U.2 hard drive backplane) |  |  |  |  |  |  |
| J70             | PEHP CPU1 (1.8V CPU I2C Reserved for U.2 hard drive backplane) |  |  |  |  |  |  |
| J49/J50         | CRPS Slots                                                     |  |  |  |  |  |  |
| SW4             | SKU IDs (Reserved)                                             |  |  |  |  |  |  |
| J7/J8/J9/J10    | BP1~BP4 BMC I2C Connector (Reserved for HDD BP backplane)      |  |  |  |  |  |  |
| J57             | 1X2 CD/DVD Power Connector                                     |  |  |  |  |  |  |
| J63             | NVME Key (VROC)                                                |  |  |  |  |  |  |
| J13             | VR Debug Mode Jump (Reserved for RD test Only)                 |  |  |  |  |  |  |
| J14             | CPLD No CPU Power ON Jump (Reserved for RD test Only)          |  |  |  |  |  |  |
| J30             | 2X4 SATA sGPIO Header (for 8643 miniSAS HD Conn J29/J31)       |  |  |  |  |  |  |
| J28             | 2X4 sSATA sGPIO Header (for 8643 miniSAS HD Conn J28)          |  |  |  |  |  |  |

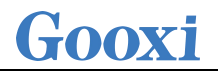

| J33                                     | BMC Watch Dog Timer Enable (Reserved for RD test Only)    |  |  |  |  |  |  |
|-----------------------------------------|-----------------------------------------------------------|--|--|--|--|--|--|
| J5                                      | IPMB Connector                                            |  |  |  |  |  |  |
| J67                                     | SCY Strap, (2/3) High = Disable Flash Descriptor Security |  |  |  |  |  |  |
| J11                                     | PCH_HOST I2C Header (Reserved for RD test Only)           |  |  |  |  |  |  |
|                                         | PCH I2C Header                                            |  |  |  |  |  |  |
|                                         | Pin.1/2 Clear CMOS                                        |  |  |  |  |  |  |
| 140                                     | Pin.3/4 Password Clear                                    |  |  |  |  |  |  |
| 100                                     | Pin.5/6 ME FW Recovery Status                             |  |  |  |  |  |  |
|                                         | Pin.7/8 BMC Disable                                       |  |  |  |  |  |  |
|                                         | Pin.9/10 BIOS Recovery Mode Enable                        |  |  |  |  |  |  |
| J3                                      | SD Card Slot (BMC Log Storage)                            |  |  |  |  |  |  |
| OCP1                                    | OCP3.0 Slot (CPU0 PCIE X8)                                |  |  |  |  |  |  |
| J17+J18+J19                             | Riser1 Slot (CPU0 PCIE X32)                               |  |  |  |  |  |  |
| J20+J21+J22 Riser2 Slot (CPU1 PCIE X32) |                                                           |  |  |  |  |  |  |
| J23                                     | Riser3 Slot (CPU1 PCIE X16)                               |  |  |  |  |  |  |
| Table 2-13                              |                                                           |  |  |  |  |  |  |

### 2.9.2 Hard drive backplane

• 8×3.5-inch expansion backplane TOP surface

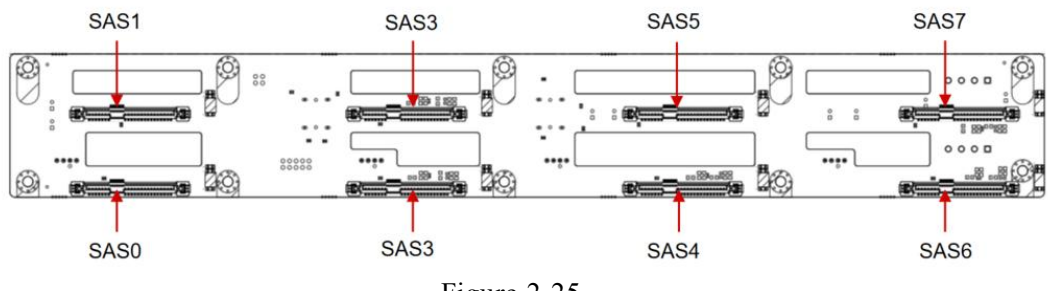

| Figure | 2-25 |
|--------|------|
|--------|------|

| No.    | Description                      | Function                                                                                                    |
|--------|----------------------------------|----------------------------------------------------------------------------------------------------|
| SAS0~7 | SAS/SATA hard drive<br>connector | <ol> <li>Supports up to 12G/b SAS hard<br/>drive.</li> <li>Supports up to 6G/b SATA hard<br/>drive.</li> <li>Supports SAS/SATA hard drive<br/>hot swap.</li> </ol> |
|        | T 11 0 1                         | A                                                                                                    |

Table 2-14

# Gooxi

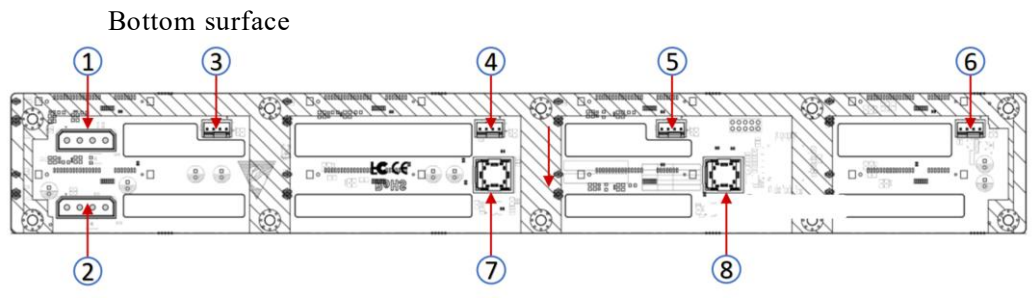

Figure 2-26

| No.        | Description                       | Function                                                                         |
|------------|-----------------------------------|----------------------------------------------------------------------------------|
| 1、2        | ATX power input                   | Backplane power<br>transmission connector,<br>used for 12V power<br>transmission |
| 3, 4, 5, 6 | Temperature controlled far socket | <sup>1</sup> For 4pin fan interface                                              |
| 7、8        | SFF-8643 12Gb SAS<br>interface    | Backplane bay signal interface                                                   |

Table 2-15

• 12×3.5-inch expansion backplane TOP surface

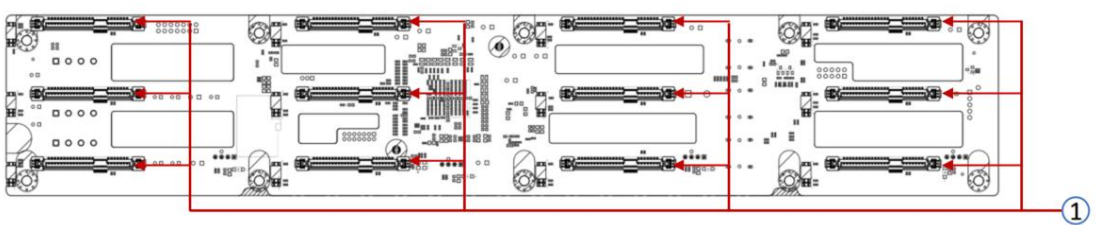

Figure 2-27

| No. | Description                   |      | Function                                                                                                    |
|-----|-------------------------------|------|----------------------------------------------------------------------------------------------------|
| 1   | SAS/SATA hard dr<br>connector | rive | <ol> <li>Supports up to 12G/b SAS hard<br/>drive.</li> <li>Supports up to 6G/b SATA hard<br/>drive.</li> <li>Supports SAS/SATA hard drive<br/>hot swap.</li> </ol> |
|     | T 11 A                        | 10   |                                                                                                    |

Table 2-16

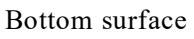

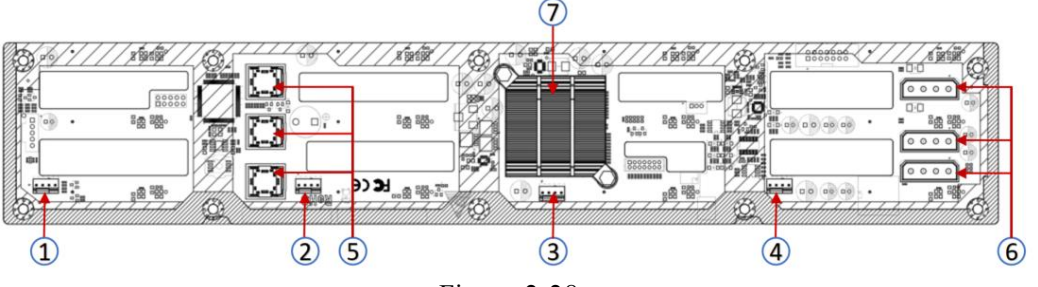

Figure 2-28

| No. | Description | Function |
|-----|-------------|----------|
|     | 27          |          |

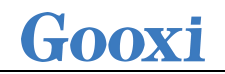

| 1, 2, 3, 4 | Temperature controlled fan socket   | For 4pin fan interface                                                        |
|------------|-------------------------------------|-------------------------------------------------------------------------------|
| 5          | MINI SAS HD High Speed<br>Connector | For transmission of 12G/b SAS or 6G/b SATA signals                            |
| 6          | power connector                     | Backplane power transmission<br>connector, used for 12V power<br>transmission |
| 7          | EXPANDER chip                       | PM8043 SXP 24Sx12G<br>24-port 12G SAS Expander                                |

| Table  | 2 - 17 |
|--------|--------|
| 1.0010 | /      |

Note: Directly connected backplane does not have this expansion chip.

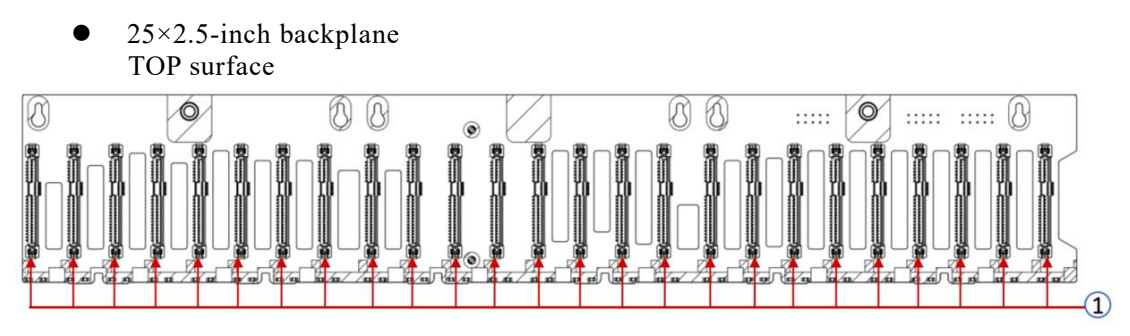

Figure 2-29

| No. | Description                   | Function                                                                                                    |
|-----|-------------------------------|----------------------------------------------------------------------------------------------------|
| 1   | SAS/SATA hard drive connector | <ol> <li>Supports up to 12G/b SAS hard<br/>drives</li> <li>Supports up to 6G/b SATA hard<br/>drives</li> <li>Supports hot-swappable<br/>SAS/SATA hard drives</li> </ol> |

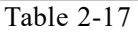

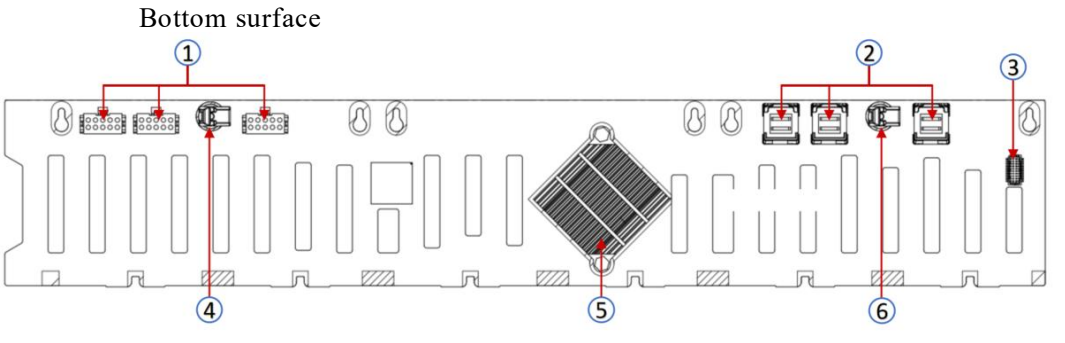

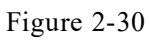

| 1 | Power connector            | Backplane power transmission connector, used for 12V power |
|---|----------------------------|------------------------------------------------------------|
|   |                            | transmission                                               |
| 2 | MINI SAS HD high-speed     | Used for transmitting 12G/b SAS                            |
| 2 | connector                  | or 6G/b SATA signals                                       |
| 3 | Temperature-controlled fan | Used for 4 nin for interface                               |
|   | socket                     | Used for 4-pin fan interface                               |

# Gooxi

| 4、6       | Backplane latch | Secures the backplane to the backplane bracket |
|-----------|-----------------|------------------------------------------------|
| 5         | EXPANDER chip   | PM8043 SXP 24Sx12G                             |
| T 11 0 01 |                 |                                                |

Table 2-31

• 2×2.5 rear hard drive backplane-1 TOP surface

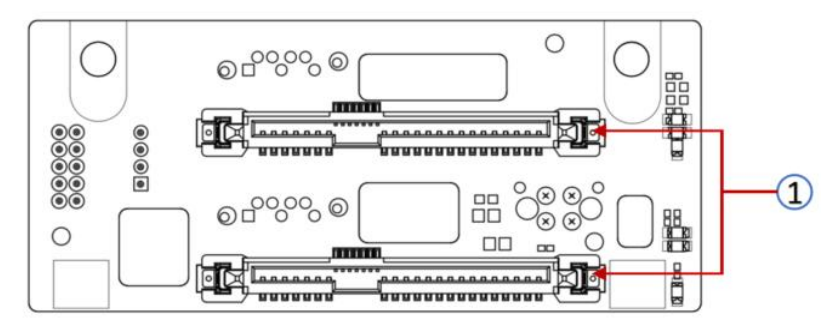

Figure 2-32

| No. | Description                   | Function                                                                                                    |
|-----|-------------------------------|----------------------------------------------------------------------------------------------------|
| 1   | SAS/SATA hard drive connector | <ol> <li>Supports up to 12G/b SAS<br/>hard drive.</li> <li>Supports up to 6G/b SATA<br/>hard drive;</li> </ol> |

Table 2-20

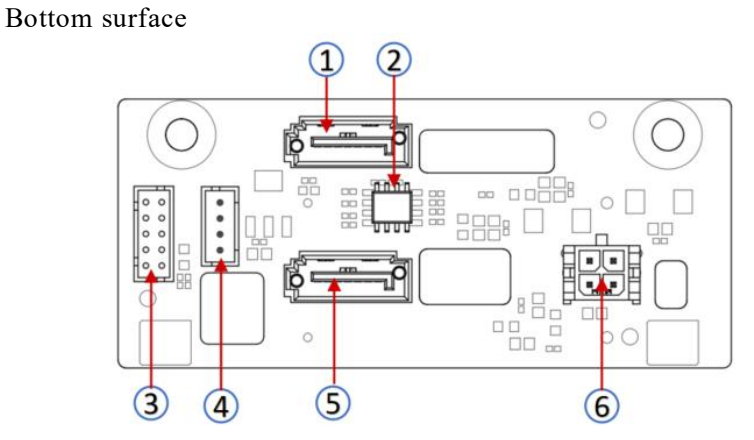

Figure 2-33

| No.  | Description           | Function                                                                         |
|------|-----------------------|----------------------------------------------------------------------------------|
| 1, 5 | 7PIN SATA interface   | SATA disk signal cable interface                                                 |
| 2    | Temperature sensor IC | temperature sensor chip                                                          |
| 3    | SGPIO lighting signal | Used for hard drive LED positioning lighting and fault LED indication functions. |
| 4    | I2C interface         | For I2C signal interface                                                         |
| 6    | Power interface       | Backplane power transmission<br>connector, used for 12V power<br>transmission    |

Table 2-21

# **3. Installation Instructions**

## 3.1 Chassis Top Cover Installation

• Step 1: Lift the slot at the opening position and push it in the direction shown in the diagram.

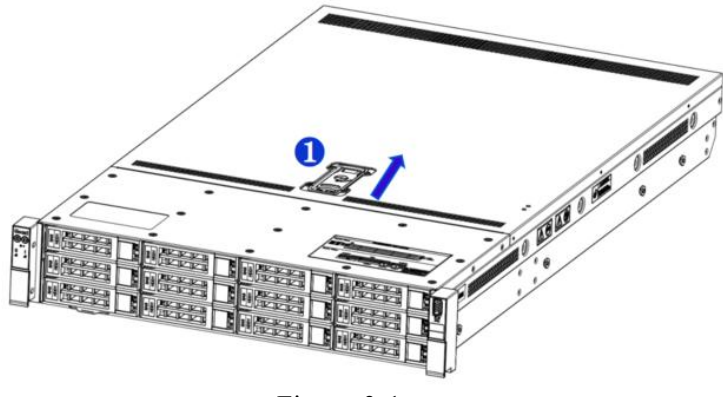

Figure 3-1

## 3.2 Installation of Accessories

#### 3.2.1 CPU installation

• Step 1: Install the retaining clip, tilt the CPU angle as shown in the diagram, aligning with the A1 angle (triangular mark), and insert it into one end of the retaining clip. Press down on the other end of the retaining clip to secure the CPU onto the clip.

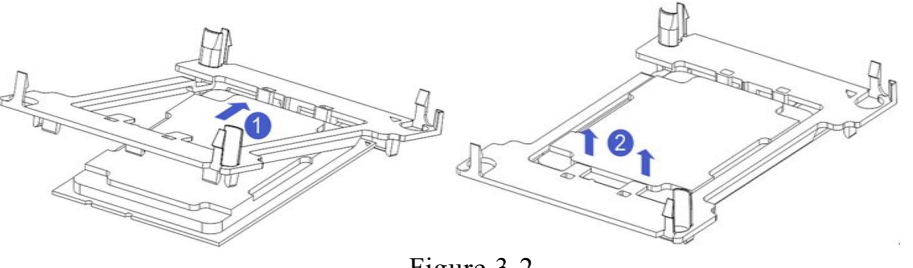

Figure 3-2

- Step 2: Install the CPU onto the heatsink, ensuring that both the CPU and heatsink surfaces are clean, free of oil, and devoid of any foreign objects.
- Apply approximately 0.4ml volume of thermal grease onto the CPU, spreading it evenly and smoothly.
- Step 3: Align the A1 corner (triangular mark) and attach the CPU to the heatsink. (As shown in the figure below)

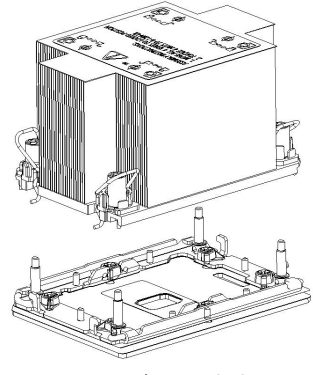

Figure 3-3

- 3.2.2 Heatsink installation
  - Step 1: Remove the processor idle bracket. (As shown in the figure below)

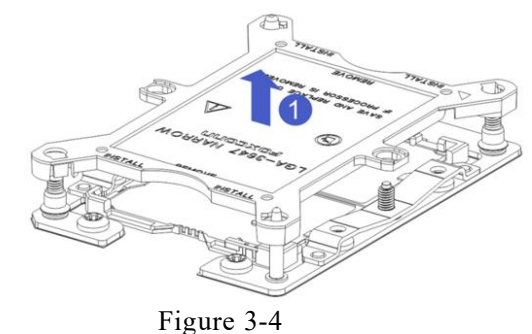

• Step 2: Align the heatsink with the heatsink mounting screws on the CPU socket, and tighten the heatsink mounting screws in the indicated sequence. (As shown in the figure below)

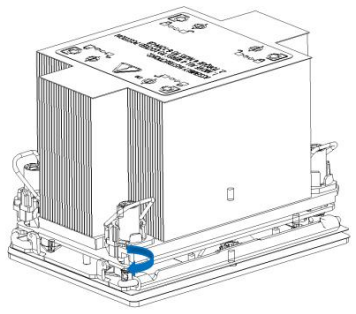

Figure 3-5

Caution: The pins on the motherboard are very fragile and can be easily damaged. To avoid damaging the motherboard, please do not touch the processor or the processor socket contacts.

#### 3.2.3 Memory installation

The 16 memory slots controlled by CPU0 on the motherboard are as follows: DIMMB0/B1, DIMMA0/A1, DIMMD0/D1, DIMMC0/C1, DIMMG1/G0, DIMMH1/H0, DIMME1/E0, DIMMF1/F0. The 16 memory slots controlled by CPU1 are as follows:

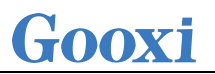

DIMMB0/B1, DIMMA0/A1, DIMMD0/D1, DIMMC0/C1, DIMMG1/G0, DIMMH1/H0, DIMME1/E0, DIMMF1/F0. It is important to note that the notch on the memory module should align with the notch on the DIMM slot. Insert each DIMM module vertically to prevent incorrect installation.

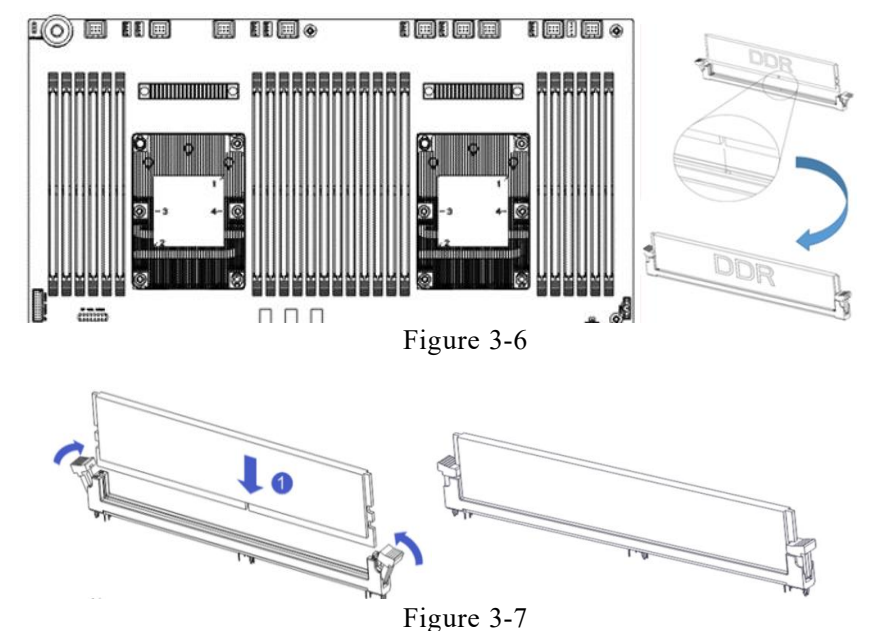

Note: Please use memory modules with the same CAS delay value on this motherboard. It is recommended that you use memory of the same capacity and frequency produced by the same manufacturer. The memory installation method is as follows:

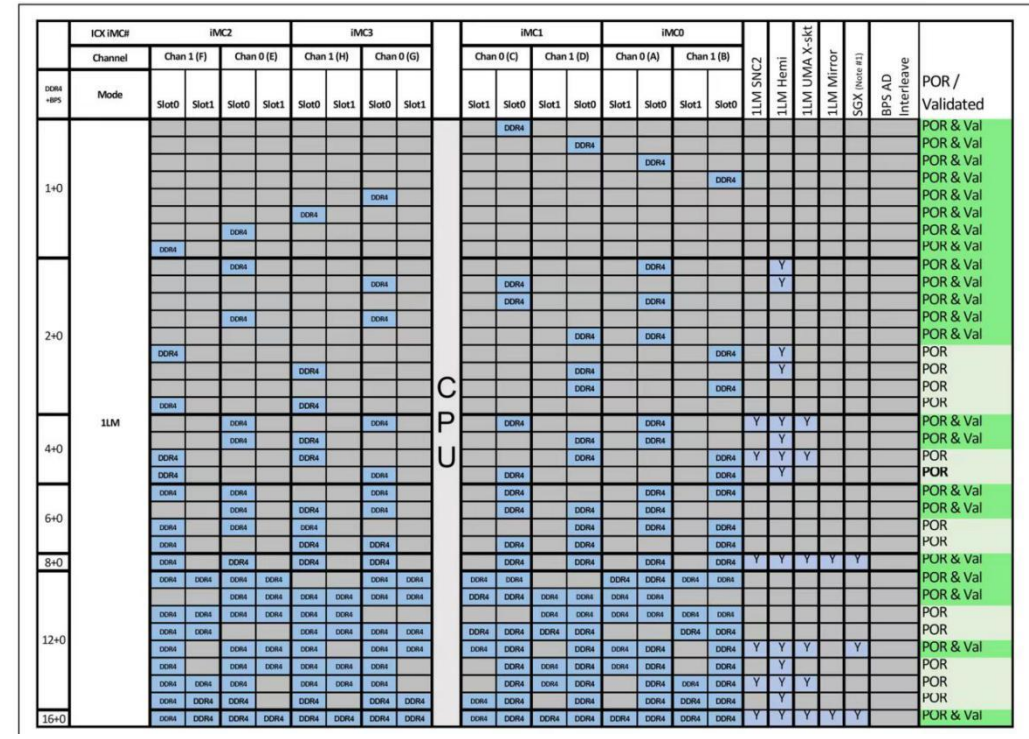

Table 3-1

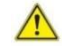

Note: In the same channel, memory with a larger capacity must be inserted into the first slot.

#### 3.2.4 Server slide rail installation

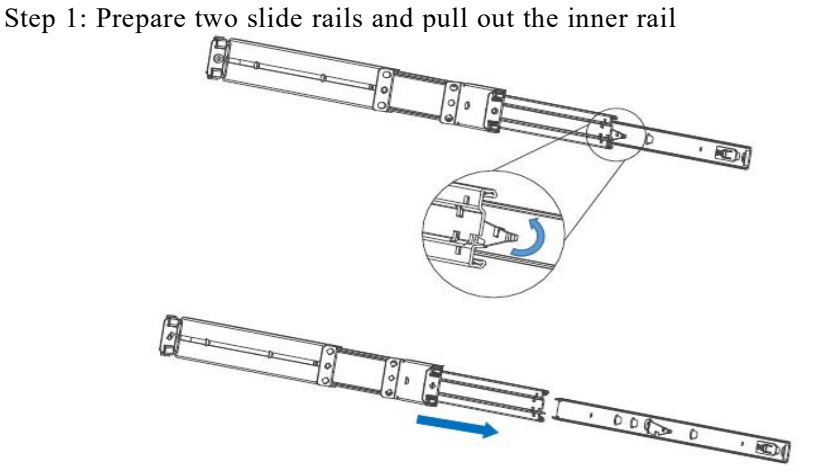

Figure 3-8

Step 2: Fasten the inner rails to both sides of the chassis

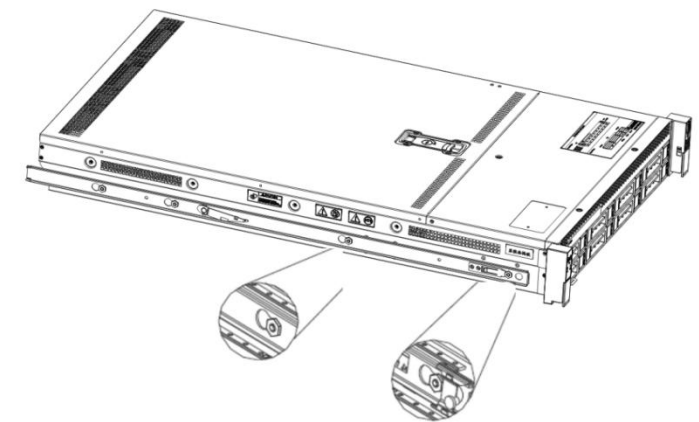

Figure 3-9 Step 3: Install the outer rails on the cabinet brackets and secure the screws

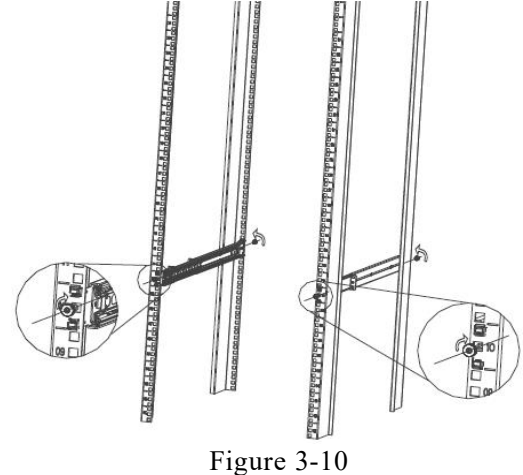

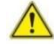

Note: When installing the slide rail, align it with the U mark, and once you hear a "click" sound, it is securely in place. Use M5 screws to fasten it firmly. Step 4: Align the chassis with the outer rail and proceed with the installation

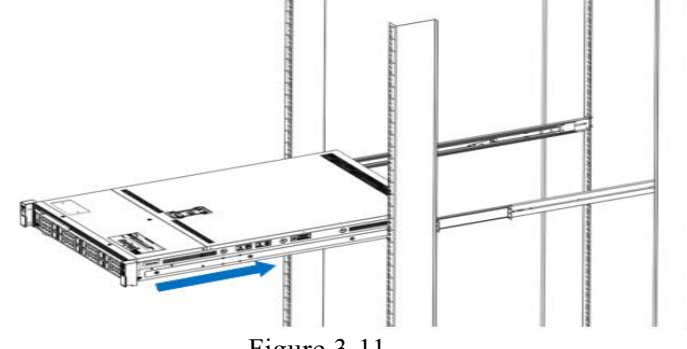

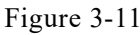

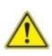

Note: When pushing the chassis forward, you will hear a snapping sound. When the chassis cannot be pushed further, you need to pull the inner rail buckle downward before you can continue to push the chassis gently.

Step 5: Once the chassis cannot be pushed forward anymore, securely fasten the screws to complete the installation.

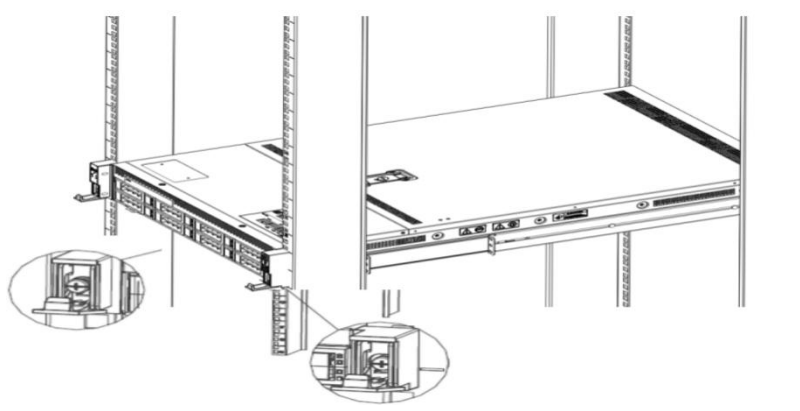

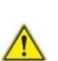

Figure 3-12

Note: During equipment maintenance, loosen the panel screws, gently pull the chassis, and avoid accelerating the pushing or pulling of the chassis to prevent damage to the equipment.

# 4. Configuration Instructions

## 4.1 Initial Configuration

### 4.1.1 Power on and start

- Before powering on, it is necessary to ensure that all configurations of the server are installed in accordance with the corresponding specifications and standards, and keep the server turned off but not unplugged from the power supply. And all cables are connected properly, and the power supply voltage is consistent with that of the device.
- During the power-on process, please do not plug in hard drives, power modules, network cables or other external devices and cables.
- If the server has just been unplugged from the power supply, please wait for 1 minute before turning on the power.
- Server power-on power status: The power supply is powered on, but the server is not turned on, and the power indicator is flashing green.
   Power on, the server starts up, and the power indicator light is green.
- How to power on the server: The server's default power-on policy is "Power-On Boot," which means the server will automatically power on when it receives power. Users can modify this setting in the BIOS Setup interface.
- Press the <DEL> or <ESC> key on the keyboard during the boot process to enter the BIOS Setup interface, and find the following interface:

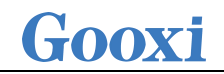

| Aptio Setup Utility – Copyright (C) 2020 American Mega<br>Platform Configuration                                | atrends, Inc.                                                                           |
|----------------------------------------------------------------------------------------------------|-----------------------------------------------------------------------------------------|
| Miscellaneous Configuration Sele<br>after                                                                       | ect SO/SS for ACPI state<br>er a G3                                                     |
| PCH state after 63 [S0]<br>Max Page Table Size Select [16]<br>Active Video [Auto]<br>++:<br>11:<br>Ente<br>+/-: | Select Screen<br>Select Item<br>er: Select<br>: Change Opt.                             |
| F1:<br>F2:<br>F3:<br>F4:<br>ESC:<br>Version 2.20.1275, Copyright (C) 2020 American Megatr                       | General Help<br>Previous Values<br>Optimized Defaults<br>Save & Exit<br>: Exit<br>:exit |
| $\mathbf{Figure } A = 1$                                                                                        | Di                                                                                      |

• PCH state after G3

PCH state setting after G3, the menu options are:

S0: Power on and start up directly.

S5: You need to press the Power button to turn on the power.

leave power state unchanged: Leave the power state unchanged. Default: S0

- Log in to the iBMC management interface to perform remote power-on and power-off control.
- Enter the BMC IP address -> enter the BMC account&password -> find the remote control interface -> power controller -> It can be executed according to requirements.

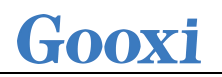

| =            |        |
|--------------|--------|
| 电源控制器 对主机服务器 |        |
| 电源动作         | 0      |
| 主机当前启动       |        |
| 关闭电源         |        |
| 开启电源         |        |
| 电源循环         |        |
| ✓ 硬重启        |        |
| ○ АСРІ关闭     |        |
|              | り 执行动作 |

Figure 4-2

For detailed usage of BMC and BIOS, please view the corresponding user manual.

#### 4.1.2 Initial data

- BMC default account: admin
- BMC default password: Gooxi@123.
- BMC default address: 192.168.100.1
- BIOS Default Password: N/A

### 4.1.3 Configure BIOS

Press the <DEL> or <ESC> key on the keyboard during power-on and start-up to enter the BIOS Setup interface, as shown below:

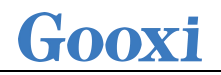

| Main Advanced N                                                                                    | Platform Configurati | Aptio Setup – AM<br>on Socket Config                                                                   | I<br>uration | Server Mgmt                                             | Security                                  | Boot 🕨 |
|----------------------------------------------------------------------------------------------------|----------------------|----------------------------------------------------------------------------------------------------|--------------|---------------------------------------------------------|-------------------------------------------|--------|
| BIOS Vendor<br>Core Version<br>Compliancy<br>Project Version<br>Build Date and Tin<br>Access Level | ne                   | American Megatren<br>5.22<br>UEFI 2.8; PI 1.7<br>G4DCL 2.04 x64<br>07/11/2022 09:47:0<br>Administrator | ds .         |                                                         |                                           |        |
| Platform Informat<br>Platform<br>Processor<br>PCH<br>RC Revision<br>BIOS ACM<br>SINIT ACM          | Lon                  | TypeWilsonCityRP<br>606A5 – ICX CO<br>LBG QS/PRQ – C6210<br>27.P52<br>1.0.E<br>1.0.F                   | A – B3       | ++: Select                                              | Screen                                    |        |
| Memory Information<br>Total Memory                                                                 | n                    | 8192 MB                                                                                                |              | t∔: Select<br>Enter: Sele<br>+/−: Change                | Item<br>ect<br>e Opt.                     |        |
| Processor Type<br>BMC Firmware Revi:<br>ME Firmware Versio                                         | sion<br>on           | R) CPU \$00000%@<br>0.25.0<br>0F:4.4.4.62                                                              | G            | F1: Genera.<br>F2: Previou<br>F3: Optimiz<br>F4: Save & | l Heip<br>us Values<br>ed Default<br>Exit | s      |
| CPLD name<br>CPLD version<br>Build Date and Tim                                                    | me                   | G4DCL<br>04<br>11/25/2021                                                                              |              | ESC. EXIC                                               |                                           |        |
|                                                                                                    | Version 2.           | 22.1282 Copyright                                                                                      | (C) 202      | 2 AMI                                                   |                                           | B4     |

Figure 4-3

The Main interface contains the basic information of the BIOS system, such as the BIOS version number, CPU model, memory capacity, and the system time can be set. For detailed instructions, please refer to the "BIOS User Manual".

- Navigation key description:
- $\rightarrow \leftarrow$ : Select Screen
- $\uparrow\downarrow$ : Select Item
- Enter: Select
- +/-: Change Opt.
- F1: General Help
- F2: Previous Values
- F3: Optimized Defaults
- F4: Save & Reset
- ESC: Exit

#### 4.1.4 Configure BMC

When the server is powered on, make sure that the BMC dedicated management network port cable is properly connected.

Use another device, make sure it is in the same LAN as the BMC management network, and enter the BMC IP address on the web page.

Check the BMC IP address as follows:

• After the server is powered on, turn it on. Pay attention to the POST process

when starting the server. In the lower left corner of the logo screen, the IP address is displayed.

• After the server powers on, pay attention to the POST process. Press the <DEL> or <ESC> key on the keyboard to enter the BIOS Setup interface. Switch to the following interface:

| Aptio Setup Utility -                                                                                                    | Copyright (C) 2020 Americ                                                                                                    | an Megatrends, Inc.<br>Server Mgmt                                                                                                    |
|----------------------------------------------------------------------------------------------------|----------------------------------------------------------------------------------------------------|----------------------------------------------------------------------------------------------------|
| BMC network configuration<br>***********************************                                                                                                    | [Unspecified]<br>DynamicAddressBmcDhcp                                                                                            | ▲ Select to configure LAN<br>channel parameters statically<br>or dynamically(by BIOS or<br>BMC). Unspecified option will<br>not modify any BMC network<br>parameters during BIOS phase |
| Subnet mask<br>Station MAC address<br>Router IP address<br>Router MAC address                                                                                                    | 0.0.0.0<br>00-24-EC-F2-7D-DD<br>0.0.0.0<br>00-00-00-00-00-00                                                                      |                                                                                                    |
| BMC Dedicated Management channel<br>Configuration Address source<br>Current Configuration Address sour<br>Station IP address<br>Subnet mask<br>Station MAC address<br>Router IP address<br>Router MAC address | [Unspecified]<br>DynamicAddressBmcDhcp<br>192.168.1.210<br>255.255.255.0<br>00-24-EC-F2-7D-DE<br>192.168.1.1<br>9C-A6-15-57-5B-D9 | ++: Select Screen<br>fl: Select Item<br>Enter: Select<br>+/-: Change Opt.<br>F1: General Help<br>F2: Previous Values<br>F3: Optimized Defaults<br>F4: Save & Exit<br>ESC: Exit         |
| **************************************                                                                                                    | neumickt (A) 9000 Anneisen                                                                                                    | Verstearde Tee                                                                                                    |

Figure 4-4

Configure IPV4 support :

- BMC sharelink Management Channel
- Configuration Address source
- Configure the BMC IP address allocation mode, the menu options are:

Unspecified: Do not change BMC parameters

- Static: BIOS static IP setting
- DynamicBmcDhcp: BMC runs DHCP to dynamically assign IP
- DynamicBmcNonDhcp: BMC runs the Non-DHCP protocol to dynamically

assign IP

Default: Unspecified

When changing from "Unspecified" to other parameters, saving and rebooting will result in the options reverting to the "Unspecified" value. There is no need to configure the BMC IP during every startup process.

• When the "Configuration Address Source" option is set to "Unspecified," it will display the network parameters (IPv4) for the system's shared Ethernet

port. The displayed information includes the current IP configuration method, BMC IP, subnet mask, MAC address, router IP, and router MAC.

- BMC Dedicated Management Channel
- Configuration Address source
- Configure the BMC IP address allocation mode, the menu options are: Unspecified: No change to BMC parameters
   Static: BIOS static IP setting
   DynamicBmcDhcp: BMC runs DHCP to dynamically assign IP
   DynamicBmcNonDhcp: BMC runs the Non-DHCP protocol to dynamically

assign IP

Default: Unspecified

- When changing from "Unspecified" to other parameters, saving and rebooting will result in the options reverting to the "Unspecified" value. There is no need to configure the BMC IP during every startup process.
- When the "Configuration Address Source" option is set to "Unspecified," it will display the network parameters (IPv4) for the system's dedicated Ethernet port. The displayed information includes the current IP configuration method, BMC IP, subnet mask, MAC address, router IP, and router MAC.
- Configure IPV6 support
- BMC Sharelink Management Channel
- IPV6 Support
- Select whether to support IPV6, the menu options are: Enabeld: support IPV6
   Disabled: does not support IPV6
   Default: Enabeld
- When changing from "Unspecified" to other parameters, saving and rebooting will result in the options reverting to the "Unspecified" value. There is no need to configure the BMC IP during every startup process.
- When the "Configuration Address Source" option is set to "Unspecified," it will display the network parameters (IPv6) for the system's shared Ethernet port.

- BMC Dedicated Management Channel
- IPV6 Support
- Choose whether to support IPV6, the menu options are: Enabeld: support IPV6
   Disabled: does not support IPV6
   Default: Enabeld
- When changing from "Unspecified" to other parameters, saving and rebooting will result in the options reverting to the "Unspecified" value. There is no need to configure the BMC IP during every startup process.
- When the "Configuration Address Source" option is set to "Unspecified," it will display the network parameters (IPv6) for the system's dedicated Ethernet port.

Log in to the BMC management interface

Enter the IP address on the web page, as shown in the figure:

| ← C 命 ▲ 不安全   https://192.168.0.13/#login |           |  |
|-------------------------------------------|-----------|--|
|                                           |           |  |
|                                           | іВМС      |  |
|                                           | 用户名称      |  |
|                                           | <b>密码</b> |  |
|                                           |           |  |
|                                           | 登录        |  |
|                                           | 我忘记世前     |  |
|                                           |           |  |
|                                           |           |  |
|                                           |           |  |

Figure 4-5

Enter the account password to enter the home page, and you can set the BMC IP address on the management interface.

On the left side of the interface, switch to "Settings Page" -> "Network Settings" -> "Network IP Settings". As shown below:

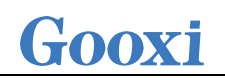

| · man        |                          | 0 |
|--------------|--------------------------|---|
| <b>〕</b> 传感器 | 启用IAN                    |   |
| 系統清单         | PHILE CON                |   |
|              | LAN 界面                   |   |
| FRU 信息       | bond0                    | ~ |
| 岨 日志&报告      | > MAC 地址                 |   |
| ▶设置          | 00:24:EC:F2:2D:89        |   |
| 一行在这里        |                          |   |
|              | ✓ 启用 IPv4                |   |
| 镜像重定向        | ✓ 启用 IPv4 DHCP           |   |
| 维护           | IPv4 地址                  |   |
| ・注销          | 192.168.0.13             |   |
|              | IPv4 子网掩码                |   |
|              | 255.255.254.0            |   |
|              | IPv4 默认网关                |   |
|              | 192.168.1.1              |   |
|              | ✓ 启用 IPv6                |   |
|              | ✓ 肩用 IPv6 DHCP           |   |
|              | IPv6 索引                  |   |
|              | 0                        | ~ |
|              | IPv6 地址                  |   |
|              | fe80::224:ecff:fef2:2d89 |   |
|              | 子网掩码前缀长度                 |   |
|              | 64                       |   |

Figure 4-6

This page sets the IP address of the BMC management network port.

## Appendix

#### (Common fault diagnosis)

#### No display after power on

- Make sure the monitor cable is properly connected and the power indicator on the monitor lights up when the monitor is powered on.
- Ensure the monitor is connected to the server.
- If the above steps do not resolve the issue, try replacing the monitor with a known working one to confirm if the original monitor is faulty.
- If the issue persists, please contact Gooxi's customer service department for resolution.

#### **Front Panel Indicator Lights Alarm**

- Refer to the instructions in the manual to determine the specific alarm information indicated by the front panel lights and buttons.
- For power failure indicator lights alarm, check if the power module indicator lights on the rear window of the server are abnormal.
- If the power module indicator lights are normal, please log in to the BMC web interface to check the BMC logs for any alarms. If there are alarms, please record the specific alarm information and contact Gooxi's customer service department for resolution.
- If the power module indicator lights are not normal, please ensure that the server, power module, and power cords are functioning correctly.
- For system alarm indicator lights, first check the external environment.
- For other indicator light alarms, please contact Gooxi's customer service department for resolution.

#### **Abnormal Hard Drive Indicator Lights**

- Ensure the hard drives are properly installed.
- Refer to the instructions in the manual to determine the specific alarm
- information indicated by the rear panel lights and buttons.
- Confirm if the RAID card is configured correctly.
- Check for any drive dropouts during OS installation. If this occurs, please contact Gooxi's customer service department for resolution.

#### Unable to Use RAID Card

• Ensure the RAID card is properly installed.

• Try reseating the RAID card and PCIe adapter to confirm if they are functioning correctly.

• If replacing the known working RAID card doesn't resolve the issue, please restore to factory settings and update the BIOS version. If the problem persists contact Gooxi's customer service department for further assistance and resolution.

#### **IPMI Connection Failure**

- Confirm if the BMC function is correctly enabled in the BIOS.
- Check if the switch and network cables are functioning properly. If the regular IPMI connection is not effective, check the network environment.
- Set static or dynamic IP and ensure ping connectivity. If the web interface does not open, try using a newer version of Internet Explorer.
- If the problem is not resolved, please contact Gooxi's customer service department for further assistance and resolution.